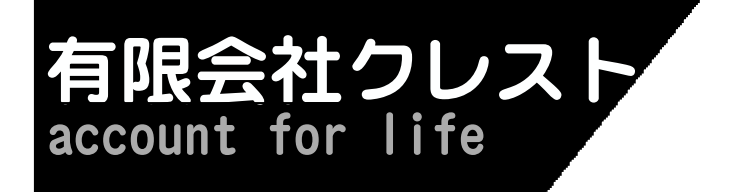

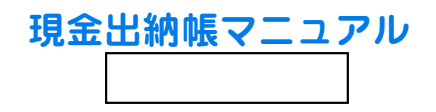

# <mark>現金出納帳SPXマニュアル</mark>

このカタログはImageLayot Ver3.03で作成 ソースネクスト(株)「いきなりPDF」 でファイル化しております。

### 【導入編】

| あな | たは  | 現金  | 出約  | 内时 | <b>E</b> SP | Х | を | 使   | え | ま | す | か | ? |   | • | • | • | • |   |   | • | • | • | 4 |
|----|-----|-----|-----|----|-------------|---|---|-----|---|---|---|---|---|---|---|---|---|---|---|---|---|---|---|---|
| 現金 | 出納  | 帳SP | X 7 | で何 | Jが          | で | き | る   | ? |   | • |   | • | • | • | • | • | • | • | • | • | • | • | 4 |
| 試し | に使  | って  | みる  | 3  |             |   |   |     |   |   |   |   |   |   |   |   | • |   |   | • |   |   |   | 4 |
| 購入 | まで  | の流  | れ   |    | •           |   |   |     |   |   |   |   |   |   |   |   | • |   |   | • |   |   |   | 4 |
| ダウ | ンロ・ | ード  | رح  | くン | ノス          | 1 | _ | ル   |   |   |   |   |   |   |   |   | • |   |   | • |   |   |   | 5 |
| グラ | フィ  | ック  | 印刷  | 別を | F望          | ま | な | 1 1 | 方 |   |   |   |   |   |   |   |   |   |   |   |   |   | 1 | 0 |
| ファ | イル・ | 名の  | 説   | 月  |             |   |   |     |   |   |   |   |   |   |   |   |   |   |   |   |   |   | 1 | 0 |
| 操作 | の流る | れ   | •   |    | •           | • |   |     | • | • |   |   |   | • |   | • | • | • | • | • | • | • | 1 | 0 |
|    |     |     |     |    |             |   |   |     |   |   |   |   |   |   |   |   |   |   |   |   |   |   |   |   |

### 【操作テクニック編】

| 行を追加す | る  |   | •  | •  |     |   |   |   |   |   |   |   |   |   |   |   |   |   |   | 1 | 1 |
|-------|----|---|----|----|-----|---|---|---|---|---|---|---|---|---|---|---|---|---|---|---|---|
| 不要となっ | た行 | を | 消了 | す  |     |   |   |   |   |   |   |   | • |   |   | • |   | • | • | 1 | 2 |
| 途中に空白 | 行を | 作 | る  |    | •   | • |   |   |   |   |   |   | • |   |   | • |   | • | • | 1 | 3 |
| 列を新しく | 作る |   | •  | •  | •   | • |   |   | • |   | • | • | • |   | • | • | • | • | • | 1 | 4 |
| セル巾を拡 | 大縮 | 小 | しつ | CI | EŊ, | 刷 | 巾 | を | 調 | 整 | • | • | • |   | • | • | • | • | • | 1 | 5 |
| 項目をマウ | スで | 変 | 更了 | す  | る   |   | • | • | • | • | • | • | • | • | • | • | • | • | • | 1 | 6 |
| 列を移動す | る  |   |    | •  | •   | • |   |   |   |   |   |   | • |   |   | • |   | • | • | 1 | 7 |

# 【基礎編】

| 新し | い羽         | 記金 | 出            | 納              | 帳  | を | 作 | る |   |   | • | • |   |   |   | • | • | • | • |   | • |   | 1 | 8 |
|----|------------|----|--------------|----------------|----|---|---|---|---|---|---|---|---|---|---|---|---|---|---|---|---|---|---|---|
| 画面 | の現         | 記金 | 出            | 納              | 帳  | を | 保 | 存 | す | る |   |   |   |   |   |   |   |   |   |   |   |   | 1 | 9 |
| 過去 | の現         | 記金 | 出            | 納              | 帳  | を | 囲 | 面 | に | 表 | 示 | す | る |   |   |   | • | • |   |   | • | • | 2 | 0 |
| 印刷 | タ1         | ٢ト | ル            | を              | 変  | 更 | • | 決 | 定 | す | る |   |   | • |   | • | • | • | • | • | • | • | 2 | 1 |
| 年月 | 日を         | E手 | <del>ک</del> | 力              | す  | る |   |   |   |   | • |   |   |   |   |   | • | • |   |   | • | • | 2 | 2 |
| 年月 | 日を         | Εマ | ウ            | ス              | で  | λ | 力 | す | る |   | • |   |   |   |   |   | • | • |   |   | • | • | 2 | 3 |
| 科目 | を、         | マウ | ス            | で              | λ. | 力 | す | る | ( | 科 | 目 | コ | — | ド | 利 | 用 | ) |   |   |   |   |   | 2 | 4 |
| 科目 | を手         | ₣入 | 力            | す              | る  | ( | 科 | 目 | コ | — | ド | 利 | 用 | ) |   |   |   |   |   |   |   |   | 2 | 4 |
| 科目 | を、         | マウ | ス            | で              | λ. | 力 | す | る | ( | 科 | 目 | コ | — | ド | 無 | し | ) | • |   |   | • | • | 2 | 5 |
| 科目 | を手         | ₣入 | 力            | す              | る  | ( | 科 | 目 | コ | — | ド | 無 | し | ) |   |   | • | • |   |   | • | • | 2 | 5 |
| 摘要 | を手         | ₣入 | 力            | す              | る  |   |   |   |   |   |   |   |   |   |   |   |   |   |   |   |   |   | 2 | 6 |
| 摘要 | を、         | マウ | ス            | で              | λ. | 力 | す | る |   |   |   |   |   |   |   |   |   |   |   |   |   |   | 2 | 6 |
| 金額 | を)         | 、カ | す            | る              |    |   |   |   |   |   | • |   |   |   |   |   | • | • |   |   | • | • | 2 | 7 |
| 印刷 | プレ         | ノビ | Ъ            | — <sup>·</sup> | で  | 結 | 果 | を | 予 | 想 | す | る |   |   |   |   |   |   |   |   |   |   | 2 | 8 |
| 実際 | ICE        | 卩刷 | す            | る              |    | • |   |   | • | • | • | • |   | • |   | • | • | • | • | • | • |   | 2 | 9 |
|    | <b>.</b> . |    |              | _              |    |   |   |   |   |   |   |   |   |   |   |   |   |   |   |   |   |   |   |   |
|    | L          | 安定 | 編            |                |    |   |   |   |   |   |   |   |   |   |   |   |   |   |   |   |   |   |   |   |

|     | 【設          | E | 澜  |    |    |   |   |    |   |   |   |   |    |  |   |   |  |   |   |   |
|-----|-------------|---|----|----|----|---|---|----|---|---|---|---|----|--|---|---|--|---|---|---|
| 科目  | リス          | ト | を作 | 乍る | 5  |   |   | •  |   |   |   |   |    |  | • | • |  | • | 3 | 0 |
| 摘要  | リス          | ト | を作 | 乍る | 5  |   |   | •  |   |   |   |   |    |  | • | • |  | • | 3 | 1 |
| 銀行  | ・預          | 金 |    | 座を | 作  | る |   | •  |   |   |   |   |    |  | • | • |  | • | 3 | 2 |
| 年月  | 日を          | 月 | 日( | の4 | 文  | 字 | と | す  | る |   |   |   |    |  |   |   |  |   | 3 | 4 |
| 科目: | <b>-</b>    | ド | よ  | 吏し | いた | < | な | 11 |   |   |   |   |    |  | • | • |  | • | 3 | 5 |
| 印刷  | <b>用紙</b> : | を | 別月 | 用紙 | まに | 変 | 更 | す  | る |   |   |   |    |  |   |   |  |   | 3 | 6 |
| 印刷  | 文字          | を | 小る | さく |    | 行 | 数 | を  | 多 | < | し | た | L١ |  |   |   |  |   | 3 | 7 |
| プリ  | ンタ          | を | 变到 | 更す | -る |   |   |    |   |   |   |   |    |  |   |   |  |   | 3 | 8 |

|     | 【応用約 | 扁】  |    |    |    |    |   |   |   |   |   |   |   |   |   |   |   |   |   |   |   |
|-----|------|-----|----|----|----|----|---|---|---|---|---|---|---|---|---|---|---|---|---|---|---|
| 全科目 | 目を科問 | ∃ごと | に並 | べる | 3  |    |   |   |   | • |   |   |   |   |   |   |   |   |   | 3 | 9 |
| 1科目 | 目の集詰 | †を出 | す  | •  |    | •  | • | • | • | • |   | • | • | • | • | • | • | • | • | 4 | 0 |
| 摘要0 | ワ中から | 5指定 | 文字 | を  | 検了 | 家集 | 計 | す | る |   |   | • | • | • | • | • | • | • | • | 4 | 1 |
| 銀行  | ・預金b | 出納帳 | を使 | う  |    | •  | • | • | • | • |   | • | • | • | • | • | • | • | • | 4 | 2 |
| 銀行  | ・預金と | 出納帳 | への | 預  | ナノ | へれ | , | • | • | • |   | • | • | • | • | • | • | • | • | 4 | 3 |
| 銀行  | ・預金b | 出納帳 | から | の  | 払し | \戻 | し |   | • | • |   | • | • |   | • | • | • | • |   | 4 | 4 |
| 印刷的 | 立置をな | こ右に | ずら | す  | •  | •  | • | • | • | • |   | • | • |   | • | • | • | • |   | 4 | 5 |
| 印刷  | ・表高る | きを小 | さく | する | 3  |    | • | • | • | • |   | • | • |   | • | • | • | • |   | 4 | 6 |
| 印刷。 | ・会計推 | 旦当を | 2名 | 列詞 | 記す | トる |   | • | • | • | • | • | • | • | • | • | • | • | • | 4 | 7 |
|     |      |     |    |    |    |    |   |   |   |   |   |   |   |   |   |   |   |   |   |   |   |

# 【良くある質問】

| 行とか列とか一体何のこと?  |   |   |   |   |  |  |  | • |  | • | 48 | 3 |
|----------------|---|---|---|---|--|--|--|---|--|---|----|---|
| 印刷巾を狭くしたい      |   |   |   |   |  |  |  |   |  | • | 48 | 3 |
| バージョンアップは無料ですか | ? |   |   |   |  |  |  |   |  |   | 48 | 3 |
| バージョンアップで前データが | 消 | え | る | ? |  |  |  |   |  |   | 48 | 3 |

#### 導入編

### あなたは現金出納帳SPXを使えますか?

- ・マウスは使えますか?
- ・日本語入力はできますか?
- ・半角数字入力はできますか?

上記3点が「Yes」の場合、現金出納帳SPXを使用できる方と認定いたします。

### 現金出納帳SPXで何ができる?

- 1)現金の入金・出金を記入することで現金の流れが明確になります。
- 2)必要な方は預金の預け入れ・払い戻しを記入します。
- 3)顧客リストを利用した入力や集計ができます。
- 4)図形や画像を貼り付けたプレゼンテーション印刷ができます。
- 5)他ソフトで利用できるようCSVファイルで保存できます。
- 6)詳細は現金出納帳SPXカタログまたは(有)クレストホームページをご覧下さい。

# 試しに使ってみる

#### お試しの流れ

(有)クレストのホームページから現金出納帳SPXをダウンロードします。 現金出納帳SPXをインストールします。 自動的にサンプルが起動しますから入力や印刷を試してみて下さい。

### 購入までの流れ

(有)クレストのホームページから現金出納帳SPXをダウンロードします。
 現金出納帳SPXをインストールします。
 自動的にサンプルが起動しますから入力や印刷を試してみて下さい。
 1ヶ月間は無料でお試しできます。
 操作に満足いったなら「現金出納帳SPXを購入する」メールをクレストに送って下さい。
 い。折り返し「購入のご連絡、ありがとうございます」メールが返信されます。

あなたの希望する振り込み手段で金額を振り込みます。 クレストで入金を確認した時点で「パスワード」を記入したメールが送信されます。 現金出納帳SPXを起動し、最初の画面で「パスワード」を入力します。

# ダウンロードとインストール

(有) クレストのホームページを開きます(http://crest3.cside.com/index)

現金出納帳SPX 「現金出納帳SPX」ボタンをクリックすると 現金出納帳SPXのページが表示されます。

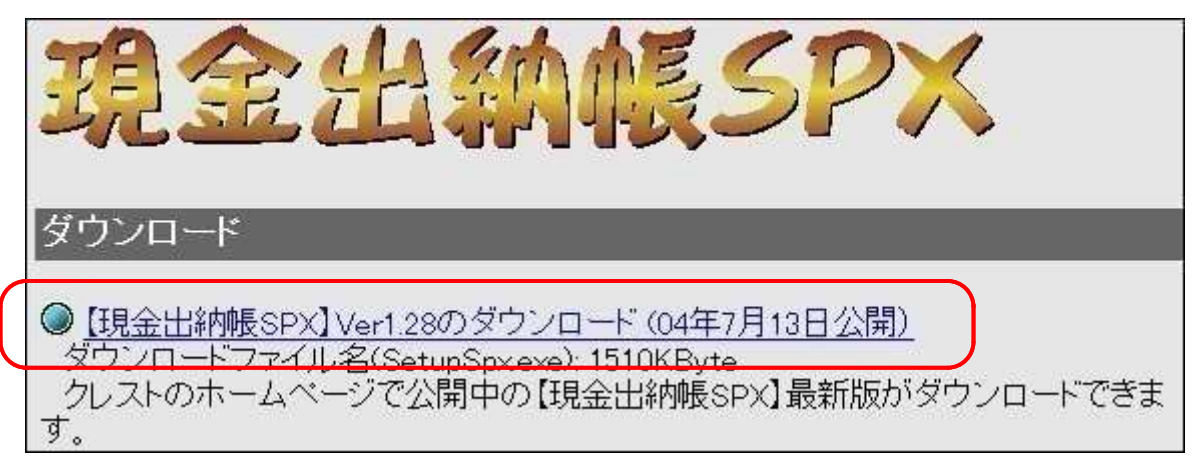

<u>【現金出納帳SPX】Ver1.28のダウンロード (04年7月13日公開)</u>をクリックします。 上記バージョンや年月日は変化いたします。

| ファイル<br>このファイ) | のダウンロ<br>vを実行または保ィ               | ード - セキュ<br>存しますか?                                    | リティの警告                                    |                          | × |
|----------------|----------------------------------|-------------------------------------------------------|-------------------------------------------|--------------------------|---|
|                | 名前: s<br>種類: 7<br>発信元: c         | setupspx.exe<br>アブリケーション, 1.44 ME<br>prest3.cside.com | 3                                         |                          |   |
|                |                                  |                                                       | 保存⑤                                       | キャンセル                    |   |
| 1              | インターネットのフ<br>を起こす可能性<br>行したり保存した | ファイルは役に立ちますが<br>があります。発信元が信<br>とりしないでください。 <u>危</u> 険 | くこのファイルの種類<br>請頼できない場合は、<br><u> 険性の説明</u> | はコンピュータに問い<br>このソフトウェアを実 |   |

(有)クレストを信頼いただき「実行」ボタンを押します。 ダウンロードが開始されます。

| 修行元を確認 | 忍できませんでした。こ(       | のソフトウェアを     | 実行しますか?             |                       |
|--------|--------------------|--------------|---------------------|-----------------------|
| 名前:    | setupspx.exe       |              |                     |                       |
| 発行元:   | 不明な発行者             |              |                     |                       |
|        |                    |              | <b>東行する</b> B       | ] 実行しない(D)            |
| 0      | an an tenewiserion | (2002 Nr 200 | n and secondary was | a sanani wa natu wasa |
| 🔀 Q    | Dファイルには、発行元を       | 確認できる有効      | なデジタル署名がありませ        | ん。信頼できる発行元の           |

<sup>「</sup>実行する」ボタンを押します。(次ページへ続く)

導入編 ダウンロードとインストール

| SetupSpx               |                                         |
|------------------------|-----------------------------------------|
| D <sup>D</sup> UB<br>D | 現金出納帳SPX をインストールします。<br>D次へ(N)を押してください。 |
| Paster                 | <b>P</b>                                |
|                        | EXEpress for free software              |
| EXEpress               | (戻る(日) (次へ(10)) キャンセル                   |

次ヘボタンを押します。

| 🚏 SetupSpx                      |                              |                   | ×     |
|---------------------------------|------------------------------|-------------------|-------|
| 《使用許諾書》                         |                              |                   |       |
| 1.「現金出納帳SPX」使用に<br>(有)クレストは損害に関 | おける損害は全てユーザー<br>肌、て一切の春任をもちま | - 負担となります。<br>せん。 | ·     |
|                                 |                              |                   |       |
| EXEpress                        | < 戻る(B)                      | 同意する              | 同意しない |
| 「同音する」ボタンを                      | を押します。                       |                   |       |

「同意9る」ホタノを押しよ9。 同意できない方は現金出納帳SPXを使用できません。

| b    | インストール先フォルダを指定して<br>インストール先フォルダ(E) | Fðu                   |
|------|------------------------------------|-----------------------|
| D 12 | C:¥Program Files¥CashSpx¥          | 参照( <u>R</u> )        |
| D Ba | □ 上書き確認する(0)                       | 標準フォルダの付加(0)          |
|      | 指定したらじなへ(N)]を押して下さい                |                       |
| 6100 |                                    | 340 (M) 1 + 1 + 1 + 1 |

「次へ」ボタンを押します。(次ページへ続く)

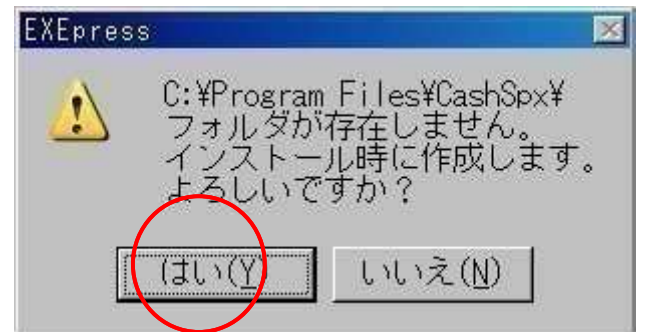

新規にインストールする場合には左記のメ ッセージが表示されます。

「はい」ボタンを押して下さい。

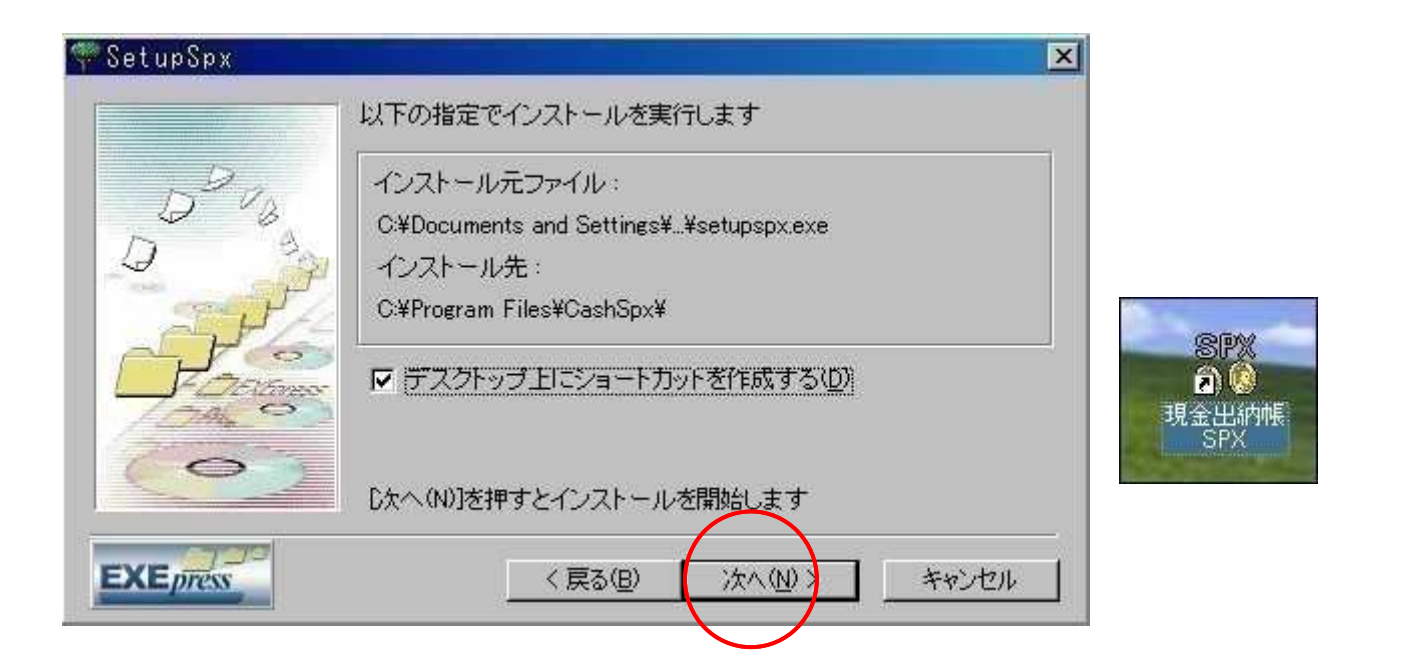

| サンブルの初期設定                        | X                                             |
|----------------------------------|-----------------------------------------------|
| ここで設定された内容でサ                     | ンブルが表示・印刷されます。                                |
| 『設定詳細設定』で                        | 後からでも自由に変更できます。                               |
| 年月日の入力<br>© 和暦を使用する<br>や 西暦を使用する | □暦年月日(16.04.25)のサンブルが表示さ<br>□ます。西暦希望の方は変更下さい。 |
| 合計、繰り越し 1                        | 年の最後に合計、繰り越しされた年締め用                           |
| © 年次締め 5                         | サンプルが表示されます。月締め希望の方は                          |
| © 月次締め 3                         | 変更下さい。                                        |
| カラー印刷                            | サンプルはグラデーション利用のカラー印                           |
| © グラフィック印刷                       | 刷となっております。カラーを望まない方                           |
| © 標準の白黒印刷                        | は白黒印刷に変更して下さい。                                |
|                                  | C OK                                          |

理解できる範囲でチェックを変更し、OKボタンを押して下さい。 (次ページへ)

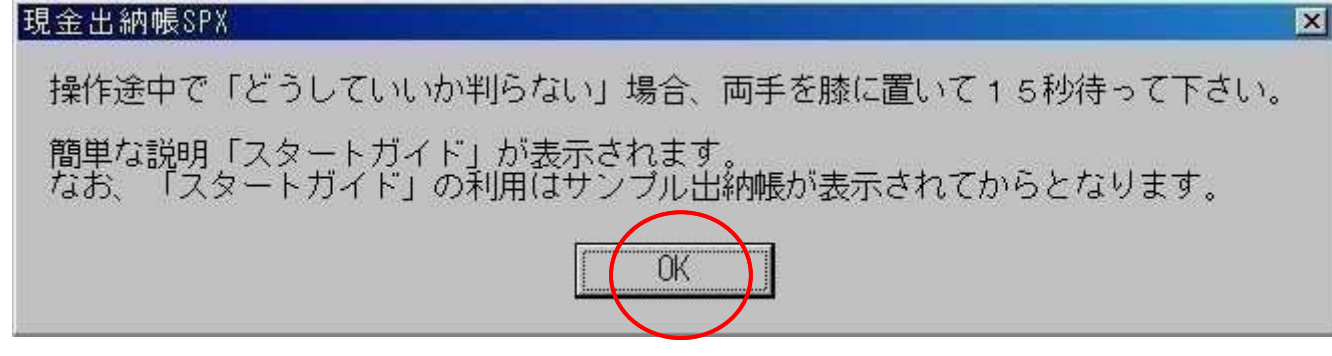

OKボタンを押します。

| 現金出納帳SPXのバスワードチェック ×                   |
|----------------------------------------|
| 残り試用日数は 3日です。                          |
| パスワード                                  |
| バスワードを入力し「確認」ボタンを押して下さい。               |
| 初めての方、またはバスワードの無い方は「試用」ボ<br>タンを押して下さい。 |
| 試用 確認 ヘルブ(U) 購入希望                      |

「試用」ボタンを押すと現金出納帳サンプルが表示されます。

#### パスワードがある場合

パスワードを入力し、「確認」ボタンを押します。

#### 購入希望ボタン

購入に関する詳細ヘルプが表示されます。

# グラフィック印刷を望まない方

インストール直後の画面には(有)クレストで準備したサンプルが表示されます。 このサンプルはグラフィック用ですから、このままではグラデーションのかかったきれ いな出納帳が印刷されてしまいます。

あなたが「ごく普通の白黒印刷」を望んでいる場合は〔ファイル...開く〕でグラフ ィックでないサンプル出納帳を開いて下さい。また、〔ファイル...初期設定に戻す 〕を実行しても「ごく普通の白黒印刷」となります。

# ファイル名の説明

現金出納帳ファイル名・・・拡張子「.GSP」

預金出納帳ファイル名・・・拡張子「.CSV」

「\*\*\*.CS~」ファイルについて

「平成15(年締用).GS~」というファイルがあれば、それは本日分のバックアップ現金 出納帳です。もし、何らかのトラブルで「平成15(年締用).GSP」を無くした場合、「平 成15(年締用).GS~」をご利用下さい。《ファイル...バックアップの読込》で利用で きます。

「\*\*\*.OLD」ファイルについて

「平成15(年締用).0LD」というファイルがあれば、それは昨日までのバックアップ現 金出納帳です。もし、何らかのトラブルで「平成15(年締用).GSP」を無くした場合、「 平成15(年締用).0LD」をご利用下さい。昨日までの内容は確保されます。《ファイル. .バックアップの読込》で利用できます。

### 操作の流れ

付属のサンプルで正常に印刷できるか確認します。 〔ファイル...新規作成〕を実行します。 画面項目があなたの希望と一致しない場合、〔設定...詳細設定〕を実行します。 前年度(前月)繰越を入力します。 導入編

# 行を追加する

最終行に新しい行を追加します。

#### 最終行にカーソルを移動します。

| V2 | 11.00.20 | 112 | IT V(ID) |                 |           |     |
|----|----------|-----|----------|-----------------|-----------|-----|
| 63 | 17.05.25 | 612 | 売上高      | (株)アイティーエム      | 182,500   |     |
| 64 | 17.05.25 | 131 | 普通預金     | ABC銀行普通へ預入(アイ   |           |     |
| 65 |          | 1   |          | ***** 合 計 ***** | 1,438,200 | 1,  |
|    |          |     |          |                 | 5         | ~~~ |
| 挿入 |          |     |          | 合計              | 1,438,200 | 1,  |

#### キーを押します。必要なだけ何度でも押して下さい。空白行が増加します。

| 02 | 11.00.20 | 112 |          |                 |           |    |
|----|----------|-----|----------|-----------------|-----------|----|
| 63 | 17.05.25 | 612 | 売上高      | (株) アイティーエム     | 182,500   |    |
| 64 | 17.05.25 | 131 | 普通預金     | ABC銀行普通へ預入(アイ   |           |    |
| 65 | 5        |     |          |                 |           |    |
| 66 |          |     |          | ***** 合 計 ***** | 1,438,200 | 1, |
| -  |          | 8   | <i>2</i> | ii de           | 11        |    |
| 挿入 |          |     |          | 合計              | 1,438,200 | 1, |

操作テクニック編

# 不要となった行を消す

5 行目を消してみます。

5行目のNoセル(赤枠)をクリックします。

| No | 月日    | K3-1* | 科目    | 摘要         | 収入金額    | 支出金額   |
|----|-------|-------|-------|------------|---------|--------|
| া  | 04.01 |       |       | 前月繰越       | 562,500 |        |
| 2  | 04.06 | 860   | 車両燃料費 | ガソリン代      |         | 4,000  |
| 3  | 04.15 | 612   | 売上高   | 島田産業(株)    | 56,800  |        |
| 4  | 04.15 | 131   | 普通預金  | ABC銀行普通へ預入 |         | 56,800 |
| 5  | D4.15 | 131   | 普通預金  | ABC銀行普通へ預入 |         | 125    |
| 6  | 04.15 | 862   | 荷造運賃費 | 宅配便(新潟県)   |         | 700    |

#### 〔編集...行の削除〕を選びます。キーボードでは〔Ctrl+D〕

| 517年 | E度到  | 見金出納帳(C:¥Ca | shSPX¥Casl | nBox¥平成17(月締用) | l.gsp)      |        |
|------|------|-------------|------------|----------------|-------------|--------|
| ファイル | /(F) | 編集(E) 表示(V) | データ(D)     | 更新(R) 設定(S) 預  | 〔金(N) ヘルプ(ト | Ð      |
| 0    | 2 🛛  | ∽ 元に戻す(U)   | Otrl+Z     | 7 🕾 🖈 🖈 P      | age:1 Max:  | 72 🔗 冒 |
| 平成   | 17   | よ切り取り(T)    | Otrl+X     |                | <           |        |
| No   |      |             | Otd+V      |                | 山口入全額       | 支出全額   |
| 110  | 11   |             | OULLY-     |                |             |        |
| 3    | 04.  | 行の挿入(I)     | Ctrl+I     | 越              | 562,500     |        |
| 2    | 04   | 行の追加(A)     | Ctrl+A     | レ代             |             | 4,000  |
| 3    | 04   | 行の削除(D)     | Ctrl+D     | 崔(株)           | 56, 200     |        |
|      | 04   | 小計行の挿入(ビ    | Ctrl+E     |                | 50,000      |        |
| 4    | 04.  | 列の連続複写(W    | ) Ctrl+W   | 銀行普通へ預人        |             | 56,800 |
| 5    | 04.  | 列の挿入(B)     |            | 銀行普通へ預入        |             | 125    |
| 6    | 04.  | 列の削除(K)     |            | (新潟県)          |             | 700    |
| 7    | 04.  | 列の移動(M)     |            | 銀行普通へ預入        |             | 122    |

結果・・・5行目が消え6行目が繰り上がりました。

| No | 月日    | K3-4, | 科目    | 摘 要        | 収入金額     | 支出金額   |
|----|-------|-------|-------|------------|----------|--------|
| 1  | 04.01 |       |       | 前月繰越       | 562,500  |        |
| 2  | 04.06 | 860   | 車両燃料費 | ガソリン代      |          | 4,000  |
| 3  | 04.15 | 612   | 売上高   | 島田産業 (株)   | 56,800   |        |
| 4  | 04.15 | 131   | 普通預金  | ABC銀行普通へ預入 |          | 56,800 |
| 5  | 04.15 | 862   | 荷造運賃費 | 宅配便(新潟県)   | 21<br>21 | 700    |
| 6  | 04.15 | 131   | 普通預金  | ABC銀行普通へ預入 |          | 122    |

#### 間違えて消した場合

〔編集...元に戻す〕を実行下さい。消された行が復活します。

# 途中に空白行を作る

2行と3行の間に空白行を作ってみます。

3行目のNoセル(赤枠)をクリックします。

| No | 月日    | K3-1* | 科目    | 摘要            | 収入金額    | 支出金額   |
|----|-------|-------|-------|---------------|---------|--------|
| 1  | 04.01 |       |       | 前月繰越          | 562,500 |        |
| 2  | 04.06 | 860   | 車両燃料費 | ガソリン代         |         | 4,000  |
| 3  | 04.15 | 612   | 売上高   | 島田産業(株)       | 56,800  |        |
| 4  | 04.15 | 131   | 普通預金  | ABC銀行普通へ預入    |         | 56,800 |
| 5  | 04 15 | 002   | 荷选演任建 | 字冊7年 (466月1月) |         | 700    |

#### 〔編集...行の挿入〕を選びます。キーボードでは〔Ctrl+l〕

| sm 17年 | 度明   | 見金出納帳(C:¥Cas             | hSPX¥Casł | nBox¥平成17(月締用  | ).gsp)       |           |
|--------|------|--------------------------|-----------|----------------|--------------|-----------|
| ファイル   | (F)  | 編集(E) 表示(V)              | データ(D)    | 更新(R) 設定(S) 予  | 頁金(N) ヘルプ(H  | 0         |
| 00     | 2    | い 元に戻す(U)                | OtrH-Z    | ₿ 🖻 🖈 👌 🗙 🛛    | Page:1 Max:7 | 72 🔗 🗐 🛛  |
| 亚成     | 17   | <u> </u>                 | Ctrl+X    |                |              |           |
| 1.624  | L.F. | - 増コピー(C)                | Ctrl+C    |                |              |           |
| No     | 月    | 記的付け(P)                  | Otrl+V    | 摘要             | 収入金額         | 支出金額      |
| 1      | 04.  | 行の挿入①                    | Ctrl+I    | <mark>越</mark> | 562,500      |           |
| 2      | 04.1 | (丁の)追加(A)                | Ctrl+A    | ン代             |              | 4,000     |
| 3      | 04.  | (すの)削除(D)<br>小計(テの)挿入(E) | Ctrl+D    | 業(株)           | 56,800       |           |
| 4      | 04.  | 列の連続複写(W)                | Ctrl+W    | 銀行普通へ預入        |              | 56,800    |
| 5      | 04.  | 列の挿入(B)                  |           | (新潟県)          | 2            | 700       |
| 6      | 04.  | 列の削除(ト<)                 |           | 水道料            | F1           | 4,300     |
| 7      | 04.  | 列の移動(M)                  |           | 電気料            | 1            | 21,000    |
| -      |      |                          |           | E 1 B 1 B      |              | 2. 2.2.2. |

結果・・・3行目に空白行が作成されました。

| No | 月日    | K3-+* | 科目    | 摘要            | 収入金額    | 支出金額   |
|----|-------|-------|-------|---------------|---------|--------|
| 1  | 04.01 |       |       | 前月繰越          | 562,500 |        |
| 2  | 04.06 | 860   | 車両燃料費 | ガソリン代         | 1       | 4,000  |
| 3  | 1     | 1     |       |               |         |        |
| 4  | 04.15 | 612   | 売上高   | 島田産業(株)       | 56,800  |        |
| 5  | 04 15 | 131   | 普诵福全  | A B C 銀行普通へ預入 |         | 56,800 |

列を新しく作る

「差引残高」の右に「領収書No」列を作ってみます。

1行目のマークセルでカーソルを点滅させます。

| <¥Cas | hBox¥平成17(月緕 | 新用).gsp) |         |          |         |     |      |
|-------|--------------|----------|---------|----------|---------|-----|------|
| R(D)  | 更新(R) 設定(S)  | 預金(N)    | ヘルプ(H   | D        |         |     |      |
| 1     | 5 @ ₽∛×      | Page:1   | Max:7   | 72 🔗 🗐 🛛 | ABC銀行   | 普通  | ▼普通予 |
| 倀     | (Latinities) | 6        | <       |          |         |     |      |
| -     | 摘要           | 収7       | 金額      | 支出金額     | 差引残高    | 7-2 |      |
| 前月編   | 梁越           |          | 562,500 |          | 562,500 | TKR |      |
| ガソ    | リン代          |          |         | 4,000    | 558,500 |     |      |

#### 〔編集...列の挿入〕を選びます。

| SF 17年 | E度到 | 見金出納帳(C:¥Ca            | shSPX¥Casl       | 1Box¥平成17(月締 | 用).gsp)     |      |
|--------|-----|------------------------|------------------|--------------|-------------|------|
| ファイル   | (F) | 編集(E) 表示(V)            | データ(D)           | 更新(R) 設定(S)  | 預金(N) ヘルプ(H | D    |
|        |     | ▶ 元に戻す(U)<br>あ切り取り(T)  | Ctrl+Z<br>Ctrl+X | ፤ 🖻 🛸 🖗 🗙    | Page:1 Max: | 72 🔗 |
| 半队     | 11  | ฿⊒ピ–(C)                | Ctrl+C           |              |             |      |
| No     | 月   | 唱貼的付(f(P)              | Otri+V           | 摘 要          | 収入金額        | 支出金額 |
| 1      | 04. | 行の挿入(I)                | Ctrl+I           | 越            | 562,500     |      |
| 2      | 04. | 行の追加(A)                | Ctrl+A           | ン代           |             | 4,   |
| 3      | 04. | (すの削除(D)<br>小計(テの挿入(F) | Ctrl+D           | 業 (株)        | 56,800      |      |
| 4      | 04. | 列の連続複写(W               | ) Ctrl+W         | 銀行普通へ預入      |             | 56,  |
| 5      | 04. | 列の挿入(B)                |                  | (新潟県)        |             |      |
| 6      | 04. | 列の削除(K)                |                  | 水道料          |             | 4,   |
| 7      | 04. | 列の移動(M)                |                  | 電気料          |             | 21,  |

#### 結果・・・項目ゼロが作成されました。

| X¥CashBox¥平成17(月締用 | ).gsp)      |            |         |          |       |
|--------------------|-------------|------------|---------|----------|-------|
| 9(D) 更新(R) 設定(S) 予 | 頁金(N) ヘルプ(H | Ð          |         |          |       |
| 🖞 🖗 🕾 👘 🖈 🖡        | Page:1 Max: | 72 🛛 🔗 🚍 🛛 | ABC銀行   | 普通       | • 普通預 |
| 嗫                  | <           |            |         | $\frown$ |       |
| 摘要                 | 収入金額        | 支出金額       | 差引残高    | 項目0      | 2-2   |
| 前月繰越               | 562,500     |            | 562,500 |          | TKR   |
| ガソリン代              |             | 4,000      | 558,500 |          |       |
| 自口去举 (##)          | EC.000      |            | 015 000 |          |       |

項目ゼロをダブルクリックし「領収No」と書き換えます。 項目変更の詳細は〔操作テクニック初級編...項目をマウスで変更する〕をご覧下 さい。

# セル巾を拡大縮小して印刷巾を調整

セルを拡げたり、狭めたりするにはマウスを使用します。 用紙幅を飛び出して印刷された場合、セル幅を狭くして下さい。 画面でのセル幅は印刷幅と連動しています。

 1)下画像の赤丸の部分にマウスカーソルを移動してみて下さい。 カーソルの形が変わります。

| ashBox¥平成11.csv)<br>設定⑤ ヘルブ曲 |            |       |
|------------------------------|------------|-------|
| 🛕 🖗 🖆 Page:1                 | Max: 14    |       |
| 摘要                           | 収入金額 ↔ 支出会 | 2額    |
| 前年度繰越                        | 254,000    | 172   |
| 島田産業(株)                      | 56,800     |       |
| 宅急便(新潟県)                     |            | 700   |
| 1 2月分水道料                     |            | 9,800 |
| A4用紙1ケース                     |            | 8,700 |

2)マウス左を押したまま左右どちらかへ移動します。 マウスを放すと完了です。収入金額セルが拡大縮小されました。

ご注意

セル幅を変更した場合は《ファイル...印刷プレビュー》で印刷内容を確認して下さい。 拡大しすぎると用紙両端が切れる場合があります。大量入力後では遅過ぎます。厳重にご注 意下さい。 操作テクニック編

項目をマウスで変更する

例として「科目」を「勘定科目」に変更してみます。

科目の位置(赤丸)でマウスをダブルクリックします。

| SPX 17年 | 度現金   | 出納朝   | 🗞 (C:¥Cas | hSPX¥Cas | shBox¥平戶 | <b>戎17(月</b> 締 | 用).gsp)  |        |       |
|---------|-------|-------|-----------|----------|----------|----------------|----------|--------|-------|
| ファイル    | (F) 編 | 集(E)  | 表示(V)     | データ(D)   | 更新(R)    | 設定(S)          | 預金(N)    | ヘルプ(H  | )     |
|         | 3 🖬 🖨 | 6 🖪   | ) % PD (  |          | 5 🖻 🖡    | ≈ 🗞 🗙          | Page:1   | Max:7  | 2 🔗 🗐 |
| 平成      | 17 年  | : 17: | 年度現金出     | 納帳       |          |                |          | <      | anti  |
| No      | 月日    | KJ-+, | 科目        |          | 摘        | 要              | 収入       | 金額     | 支出金額  |
| 1       | 04.01 |       | $\sim$    | 前月       | 繰越       |                | 5        | 62,500 |       |
| 2       | 04.06 | 860   | 車両燃料      | 費 ガソ     | リン代      |                | 40.<br>- |        | 4,000 |
| 3       | 04.15 | 612   | 売上高       | 島田       | 産業(株)    | )              |          | 56,800 |       |

#### 科目位置でカーソルが点滅しますから「勘定科目」と書き換えます。

| SF 17年 | 17年度現金出納帳(C:¥CashSPX¥CashBox¥平成17(月締用).gsp) |       |          |    |                  |        |        |       |  |  |
|--------|---------------------------------------------|-------|----------|----|------------------|--------|--------|-------|--|--|
| ファイル   | (F) 編                                       | 集(E)  | 表示(V)    | デー | 久(D) 更新(R) 設定(S) | 預金(N)  | ヘルプ(H  | )     |  |  |
|        | ; 🛛 🖗                                       | 0 🗅 🗊 | ) 🔏 🖻    | e. | 2 🖗 🕾 🎓 👌 🗙      | Page:1 | Max:7  | 2 🔗 🗄 |  |  |
| 平成     | 平成 17 年 17年度現金出納帳                           |       |          |    |                  |        |        |       |  |  |
| No     | 月日                                          | K3-1* | 勘定       |    | 摘要               | 収入     | 金額     | 支出金額  |  |  |
| 1      | 04.01                                       |       | $\smile$ |    | 前月繰越             | 51     | 32,500 |       |  |  |
| 2      | 04.06                                       | 860   | 車両燃料     | 壮  | ガソリン代            |        |        | 4,000 |  |  |
| 0      | 04 15                                       | 010   |          |    | 百四支業 /##>        | 3      | 000 03 |       |  |  |

変更完了したなら項目以外のどこかをマウスクリックします。

#### その他の手段

〔設定...列の設定〕でも項目変更が行えます。

# 列を移動する

摘要を月日の右隣に移動してみます。

#### 摘要セル(赤枠)でマウス左を押します。

| SPX 17年 | F度現金  | 出納朝   | 🗧 (C:¥CashSF | X¥CashBox¥平成17(月締 | 用).gsp)   |            |
|---------|-------|-------|--------------|-------------------|-----------|------------|
| ファイル    | (F) 編 | 集(E)  | 表示(V) デー     | 办(D) 更新(R) 設定(S)  | 預金(N) ヘル  | Ĵ(H)       |
|         | 3 🖬 🗐 | ) 🖪 🗊 | 3 B B .      | - 🛕 🖗 😭 🗭 🛃 🗙     | Page:1 Ma | x:71 🛛 🔗 🚍 |
| 平成      | 17 年  | 174   | 年度現金出納       | 帳                 | *         |            |
| No      | 月日    | KJ-F, | 科目           | 摘要                | 収入金額      | 支出金額       |
| 1       | 04.01 |       |              | 前月繰越              | 562,50    | 0          |
| 2       | 04.06 | 860   | 車両燃料費        | ガソリン代             |           | 4,000      |
| 3       | 04 15 | 612   | 吉上高          | 自田産業 (株)          | 56.80     | 0          |

### マウスを押したままで月日の右隣 (赤丸)まで移動します。

| 3617年度現金出納帳   | (C:¥CashSP | X¥CashBox¥平成17(月締 | 用).gsp)    |         |
|---------------|------------|-------------------|------------|---------|
| ファイル(F) 編集(E) | 表示(V) デー   | 如(D) 更新(R) 設定(S)  | 預金(N) ヘルプ( | H)      |
| 0 2 2 3 4 6   | 1 X B B -  | ) 🖞 🖗 🕾 👘 🖈 🗙     | Page:1 Max | :71 🔗 🗄 |
| 平成 17 年 17年   | F度現金出納     | 帳                 | <b>_</b>   |         |
| No 月日 (コ)ト    | 科目         | 摘要                | 収入金額       | 支出金額    |
| 1 04.01       |            | 前月繰越              | 562,500    |         |
| 2 04.06 360   | 車両燃料費      | ガソリン代             |            | 4,000   |
| 3 04 15 312   | 志上高        | 自田産業 (株)          | 56,800     |         |

#### マウスを放します。

| 5PX 17年 | 度現金   | 出納帳 (C:¥C  | ashSPX¥Cas | hBox¥平     | 成17(月締月 | ]).gsp) |       |        |
|---------|-------|------------|------------|------------|---------|---------|-------|--------|
| ファイル    | (F) 編 | 集(E) 表示(V) | データ(D)     | 更新(R)      | 設定(S)   | 預金(N)   | ヘルプ(  | H)     |
|         | f 🖬 🖉 |            | 6 - 6      | <b>F</b> 😭 | ≉> & ×  | Page:1  | Ma×:  | 71 🔗 🗄 |
| 平成      | 17 年  | 17年度現金     | 出納帳        |            |         |         | <     |        |
| No      | 月日    | 摘          | 要          | KJ-F,      | 科目      | 収入金     | 額     | 支出金額   |
| 1       | 04.01 | 前月繰越       |            |            |         | 562     | 2,500 |        |
| 2       | 04.06 | ガソリン代      |            | 860        | 車両燃料費   |         |       | 4,000  |
| 3       | 04 15 | 息田産業 (株    | e)         | 612        | 高十声     | 50      | 3 800 |        |

基本編

新しい現金出納帳を作る

| <b>髎15年度(C:¥CashSPX¥CashBox¥平成</b> | 15(月締月 | 用).gsp)   |        |         |
|------------------------------------|--------|-----------|--------|---------|
| ファイル(F) 編集(E) 表示(V) データ(D)         | 更新(R)  | 設定(S)     | 預金(N)  | ヘルプ(モ)  |
| ■ 新規作成(N)                          | Otrl+N | * & *     | Page:1 | Max:75  |
| ☞開((O)                             | Ctrl+O | 100000000 | 0      | 4       |
| ■ 上書き保存(S)<br>名前を付けて保存(A)          | Ctrl+S | 摘要        |        | 収入金額    |
| 印刷プレビュー(R)<br>印刷(p)                |        | 2         |        | 562,500 |
|                                    |        | 2         |        |         |
| CSVファイル作成(エクスポート)(Q)               |        | (株)       |        | 56,800  |
|                                    |        |           |        |         |

1) 〔ファイル...新規作成〕をクリックします。
 画面内容が変更されていた場合、「保存しますか?」のメッセージがでます。
 2) 真っ白な現金出納帳が画面に表示されます。

1行目の残高をゼロ円にしたい場合、マウスで残高セルをクリック、〔Delete〕キーで残高 を消 して下さい。

ご注意

新規作成された項目が希望に沿わない場合〔設定...詳細設定...画面と印刷〕で新し い項目が追加できます。また〔編集...列の挿入・削除・移動〕でも項目の増減が実行でき ます。

# 画面の現金出納帳を保存する

できるだけ早い時期に保存の仕方をマスターして下さい。自動保存はしませんから保存 を忘れると入力したばかりの文字は全て消えてしまいます。

#### 2種類の保存手段

・新規に現金出納帳を作った場合は〔ファイル . . 名前を付けて保存〕をクリックします。

・過去に保存してあった現金出納帳の内容を変更したり追加した場合は〔ファイル

. . 上書き保存〕をクリックします。

### 〔ファイル...名前を付けて保存〕の場合

「名前を付けて保存ダイアログ」が表示されます。

| 名前を付けて保                          | 存                                                                                           |                                  |   |           | ? ×            |
|----------------------------------|---------------------------------------------------------------------------------------------|----------------------------------|---|-----------|----------------|
| 保存する場所(1):                       | CashBox                                                                                     |                                  | • | + 🗈 💣 🎟 🕇 |                |
| 最近使ったファイル<br>最近使ったファイル<br>デスクトップ | <ul> <li>)グラフィック(月締月)</li> <li>グラフィック(年稀月)</li> <li>平成15(月締用)</li> <li>平成15(年締用)</li> </ul> | 用).esp<br>用).esp<br>.esp<br>.esp |   |           |                |
| र्न २७ <b>२</b> ७-७              |                                                                                             | こに書いて                            |   | ここをクリッ    | クする            |
|                                  | ファイル名(11):<br>ファイルの種類(11):                                                                  | 平成16年<br>15年度現金出納帳(*.gsp)        |   | -         | 保存(S)<br>キャンセル |

ファイル名(N):の右側ボックスに、好みのファイル名を手入力して下さい。 たとえば、「16年度用」と入力します。 「.GSP」は省略されても問題ありません。 保存ボタンをクリックします。 保存された現金出納帳ファイル名は「16年度用.GSP」となります。 年度ごとのファイル名が最も分かり易いでしょう。

### 〔ファイル...上書き保存〕の場合

「元の内容に上書きされます。よろしいですか?」と表示されます。 [OK] ボタンを押せば保存完了です。

#### フロッピーへ保存するには

「名前を付けて保存」ダイアログが表示されたなら「保存する場所」をフロッピード ライブに変更します。

WindowsXPでは「3.5 吋FD(A:)」がフロッピードライブとなっております。 それ以降の操作はハードディスクへの保存と同じことをして下さい。

# 過去の現金出納帳を画面に表示する

1)《ファイル...開く》を選択します。 ファイルの「開く」ダイアログが表示されます。

| 名前を付けて保                              | 存                                                                                                    |                                      |                    |          | ? ×           |
|--------------------------------------|----------------------------------------------------------------------------------------------------|--------------------------------------|--------------------|----------|---------------|
| 保存する場所型:                             | CashBox                                                                                                    |                                      |                    | + 🗈 💣 📰▼ |               |
| 最近使ったファイル<br>び<br>デスクトップ<br>マイドキュメント | <ul> <li>)グラフィック(月締月</li> <li>)グラフィック(年稀月</li> <li>】 中成15(月締用)</li> <li>・</li> <li>・</li></ul> | Ð.esp<br>Ð.esp<br>esp<br>esp<br>cこを遅 | <sup>矍</sup> んで青くし | って       |               |
| र1 उप्टे1-क<br>र्ड<br>र1 २७२०-७      | ファイル名( <u>N</u> ):                                                                                                    | 平成15(月締用).esp                        |                    | ここをクリッ   | ックする<br>(保存⑤) |
|                                      | ファイルの種類(①)                                                                                                    | 15年度現金出納帳(*.gsp                      | )                  |          | キャンセル         |

- 2)「平成15(年締用).GSP」をクリックして青くします。
- 3)「開く」ボタンをクリックします。 「平成15(年締用).GSP」の内容が画面に表示されます。

画面表示後、内容を変更した場合は《上書き保存》で保存しましょう。

# 印刷タイトルを変更・決定する

| 515年 | 三度現金  | 出納朝        | 長(C:¥CashSP | X¥CashBox¥グラフィック(年締月    | Ħ).gsp)  |
|------|-------|------------|-------------|-------------------------|----------|
| ファイル | (F) 編 | i集(E)      | 表示(V) デー:   | タ(D) 更新(R) 設定(S) 預金(N)  | ) ヘルプ(H) |
|      | € 🖬 🧉 | ) <b>(</b> | ) <u>, </u> | ) 🖞 🖗 😭 🎓 谢 🗙 🛛 Page: 1 | 1 Max:76 |
| 平成   | 15 年  | : 15       | 年度現金出納      | 帳                       | ( < )    |
| No   | 月日    | KJ-4,      | 科目          |                         | 收入金額 3   |
| 1    | 04.01 |            |             | タイトルホックス                | 562,500  |
| 2    | 04.10 | 860        | 車両燃料費       | ガソリン代                   |          |
| 3    | 04.15 | 612        | 売上高         | 島田産業(株)                 | 56,800   |
| 4    | 04.15 | 131        | 普通預金        | ABC銀行普通へ預入              |          |
| 5    | 04 15 | 862        | 荷浩浦任弗       | 字册(雨 (新潟県)              |          |

1)タイトルボックスを自由に変更して下さい。

2)タイトルボックス右側の矢印ボタンをクリックします。

「タイトルボックスの内容を印刷タイトルとしてよろしいですか?」と表示されます。 3)〔0K〕ボタンで印刷タイトルが完成しました。

その他の手段

〔設定...印刷レイアウト〕でも変更できます。

### <sup>基本編</sup> 年月日を手入力する

- ・年月日セルは画面左端の第一セルとなります。
- ・年月日の表示は##.##.##形式、または##.##形式となります。
- ・初期値では「17.04.06」形式で表示されています。
- 良例1:今月が平成17年4月の場合、6と入力しEnterを押すと 17.04.06となります(和暦の場合)

| No | 年月日      | KЭ |
|----|----------|----|
| 1  | 17.04.01 |    |
| 2  | 06       |    |
| 2  |          | -  |

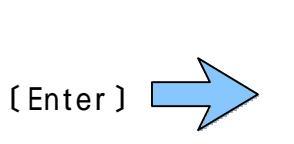

| No | 年月日      | N<br>Z |
|----|----------|--------|
| 1  | 17.04.01 |        |
| 2  | 17.07.06 | I      |
| 3  | 2        | 3      |

- 良例2:今月が2005年4月の場合、6と入力しEnterを押すと 2005.04.06となります(西暦の場合)
- 良例3:0406と入力しEnterを押すと 17.04.06となります(和暦の場合)
- 良例4:0406と入力しEnterを押すと 2005.04.06となります(西暦の場合)
- 良例5:170406と入力しEnterを押すと 17.04.06となります(和暦の場合)
- 良例6:050406と入力しEnterを押すと 2005.04.06となります(西暦の場合)
- 悪例1:406(3文字はダメ) 20050406(先頭の20は不要)

年月日が悪例の場合、警告のメッセージが表示されます。また、《年月日並べ替え》 や《科目別並べ替え》が不良となります。

# 年月日をマウスで入力する

年月日のセル(赤枠の部分)をダブルクリックします。

| No | 年月日      | K]- |
|----|----------|-----|
| 1  | 17.04.01 |     |
| 2  |          |     |
| 3  | 2        |     |
| A. | 1        |     |

#### 小さなカレンダーが表示されます。

| 174<br>Tax | (度現金出納)<br>(E) 編集(E) | ● (P+¥CachSPX¥CachBey¥平成17(月締用).25P) ● カレンダー ■ 調空(c) 額空(h) | A 11-3(H) |
|------------|----------------------|------------------------------------------------------------|-----------|
|            |                      | H17年 4月 ▶ Page:1                                           | Max:72    |
| 平成         | 17 年 11              |                                                            | <b></b>   |
| No         | 年月日 K                | 10 11 12 13 14 15 16 摘要                                    | 収入金額      |
| 2          | 17.04.01             | 24 25 26 27 28 29 30                                       | 362,300   |
| 3          |                      |                                                            |           |

カレンダーの日をクリックすれば年月日が自動入力されます。

| No | 年月日      | Kコ~ド | 科目 |
|----|----------|------|----|
| 1  | 17.04.01 |      |    |
| 2  | 17.04.06 |      |    |
| 3  |          |      |    |
| 4  | 2        |      |    |

# 年月日を月日の4文字とする

15.04.20 ---> 04.20 に表示されるよう変更できます。

《設定...詳細設定...画面と印刷...年月日は月日だけを使用》にチェックを 入れて下さい。

- ・画面左側の年月日セルから年を外し月日だけとなります。
- ・印刷も画面同様、月日のみとなり左肩には「 年」と印字されます。
- ・A4、B5、B4普通紙を選んだ場合のみご利用できます。

# 科目をマウスで入力する(科目コード利用)

科目コードセル (赤枠)をダブルクリック。

 No
 年月日
 Kコート\*
 科目

 1
 17.04.01

 2
 17.04.06

 3

 4

必要な科目をクリックすれ ば科目が自動入力されます。

| No  | 年月日      | K]-4 | 科目    |   |
|-----|----------|------|-------|---|
| ্ৰ, | 17.04.01 |      |       |   |
| 2   | 17.04.06 | 860  | 車両燃料費 | < |
| 3   |          |      |       |   |
| Å   | j.       |      |       | 1 |

| 使用 | 頻度順   | (Lithべる Max: | 49 |
|----|-------|--------------|----|
| No | KJ-F. | 科目名          |    |
| 25 | 838   | 修繕費          | -  |
| 26 | 840   | 通信費          |    |
| 27 | 842   | 交通費          |    |
| 28 | 844   | 水道光熱費        |    |
| 29 | 846   | 租税公課         | _  |
| 30 | 848   | 接待交際費        |    |
| 31 | 850   | 保険料          |    |
| 32 | 852   | 消耗品費         |    |
| 33 | 854   | 備品           |    |
| 34 | 856   | 厚生費          |    |
| 35 | 858   | 支払手数料        |    |
| 36 | 860   | 車両燃料費        |    |
| 37 | 862   | 荷造運賃費        |    |
| 38 | 864   | リース料         |    |

# 科目を手入力する(科目コード利用)

科目コードを暗記している場合にご利用下さい。

「Kコード」セルでコード番号を手入力。

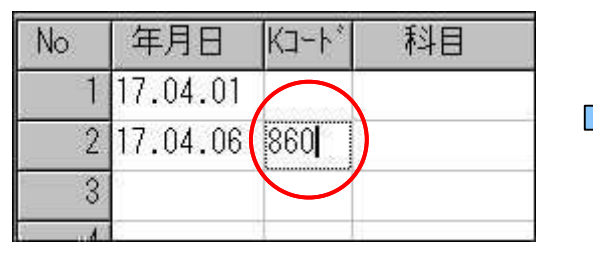

科目が表示されます。

| (Enter)       | No | 年月日      | KJ-F* | 科目    |
|---------------|----|----------|-------|-------|
| ~             | 1  | 17.04.01 |       |       |
| $\overline{}$ | 2  | 17.04.06 | 860   | 車両燃料費 |
|               | 3  |          |       |       |
|               | A  |          |       |       |

# 科目をマウスで入力する(科目コード無し)

| 科目セル(赤枠)をダブルクリック。 | 科目リストが表示されます。      |
|-------------------|--------------------|
| No 年月日 科目         |                    |
| 1 17.04.01前月      | □ 使用頻度順に並べる Max:49 |
| 2 17.04.06        | No Kコード 科目名 🔳      |
| 3                 | 25 838 修繕費         |
| 4                 | 26 840 通信費         |
|                   | 27 842 交通費         |
|                   | 28 844 水道光熱費       |
|                   | 29 846 租税公課        |
|                   | 30 848 接待交際費       |
| 必要な科目をクリックすれ      | 31 850 保険料         |
| は村日か日動八刀⊂1₺より。    | 32 852 消耗品費        |
| No 年月日 科目         | 33 854 備品          |
| 1 17.04.01 前月     | 34 856 厚生費         |
| 2 17.04.06 車両燃料費  | 35 858 支払手数料       |
| 3                 | 36 860 車両燃料費       |
|                   | 37 862 荷造運賃費       |
|                   | 38 864 リース料 🚽      |
|                   | OK キャンセル           |

# 彩日わし(赤枕)たダブルクリック

# 科目を手入力する(科目コード無し)

科目リスト左端の行番号を手入力。

| No | 年月日      | 科目 |    |
|----|----------|----|----|
| 1  | 17.04.01 |    | 前月 |
| 2  | 17.04.06 | 36 |    |
| 3  | 5        |    |    |
| 4  |          |    |    |

[Enter]

| <br>1 |
|-------|
|       |

| 科目が自動 | 入力され | れます。 |
|-------|------|------|
|-------|------|------|

| No   | 年月日      | 科目    |     |
|------|----------|-------|-----|
| 1    | 17.04.01 |       | 前月  |
| 2    | 17.04.06 | 車両燃料費 |     |
| 3    |          |       |     |
| Ē () |          |       | 0.0 |

摘要セル(赤枠)をクリックします。

| No | 年月日      | 科目    | 摘要   |
|----|----------|-------|------|
| 1  | 17.04.01 |       | 前月繰越 |
| 2  | 17.04.06 | 車両燃料費 |      |
| 3  | 6        |       |      |
| 4  |          |       |      |

#### 日本語で手入力します。

| No | 年月日      | 科目    | 摘 要  |
|----|----------|-------|------|
| 1  | 17.04.01 |       | 前月繰越 |
| 2  | 17.04.06 | 車両燃料費 | ガソリン |
| 3  |          |       |      |
| ٨  | 3        |       |      |

# 摘要をマウスで入力する

摘要セル(赤枠)をダブルクリックします。

#### 必要な摘要リストをクリック。

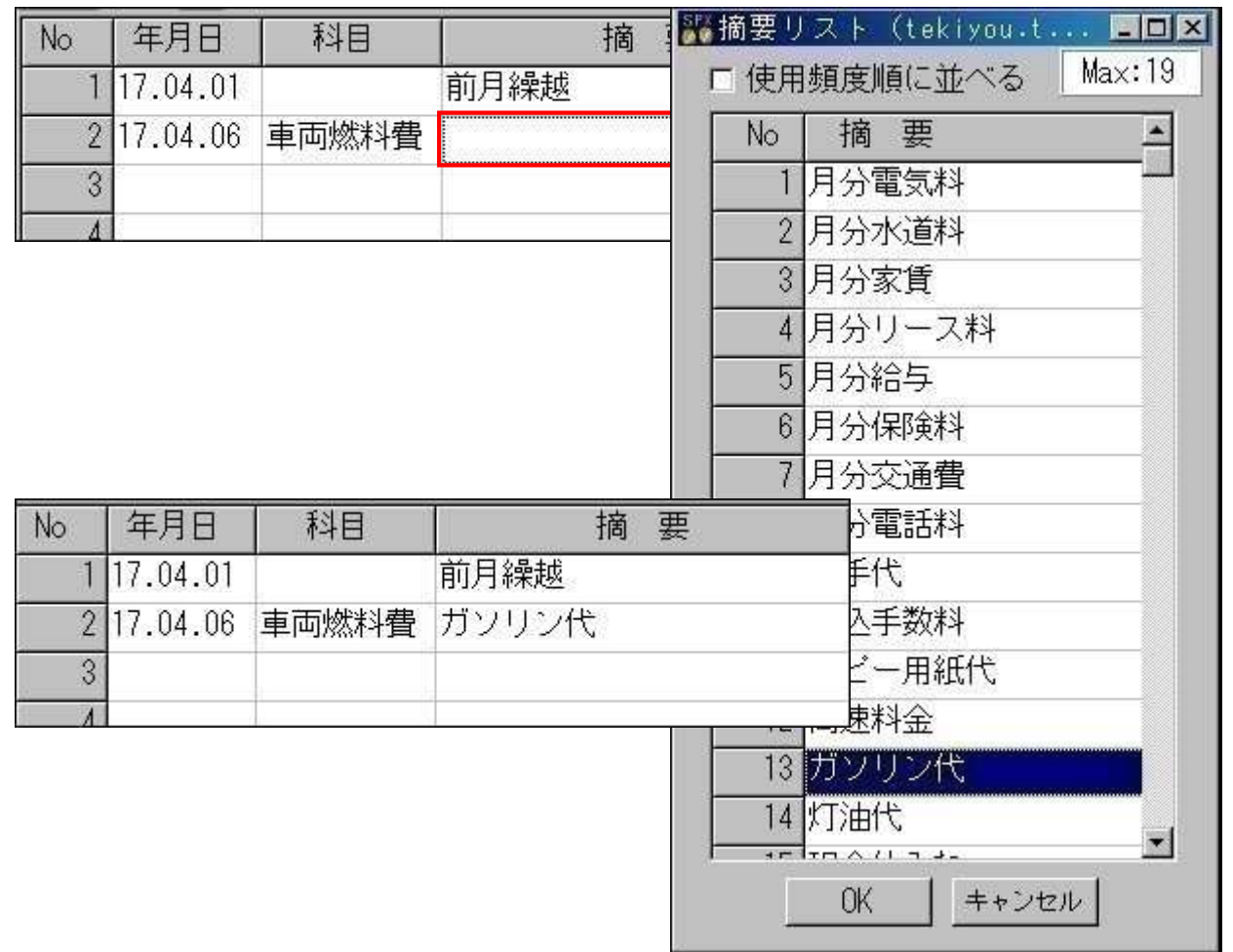

# 金額を入力する

Enterキー、 キー、またはマウスで「支出金額」セルでカーソルを点滅させます。

| 科目    | 摘要    | 収入金額    | 支出金額 | 差引残高    |
|-------|-------|---------|------|---------|
|       | 前月繰越  | 562,500 |      | 562,500 |
| 車両燃料費 | ガソリン代 |         | 3    |         |
| -     |       |         |      |         |

#### 金額を手入力します。

| 科目    | 摘要    | 収入金額    | 支出金額  | 差引残高    |
|-------|-------|---------|-------|---------|
|       | 前月繰越  | 562,500 |       | 562,500 |
| 車両燃料費 | ガソリン代 |         | 4,000 |         |
|       |       |         |       |         |

#### Enterキーを押します。残高が計算されました。

| 科目    | 摘要    | 収入金額    | 支出金額  | 差引残高    |
|-------|-------|---------|-------|---------|
|       | 前月繰越  | 562,500 |       | 562,500 |
| 車両燃料費 | ガソリン代 |         | 4,000 | 558,500 |
|       |       |         |       |         |

#### ご注意

金額を入力したなら必ず〔Enter〕キーを押して下さい。〔Enter〕キーを押さないと 計算されません。

また、金額をマウスクリックしても〔Enter〕と同じ結果となります。

#### 高速入力モードについて

高速入力モード(初期値)では金額が右端から入力され、入力途中で3桁カンマが自動挿入されます。 標準入力モードでは金額が左端から入力され、入力決定(Enter)後にカンマが自動 挿入されます。 できるだけ高速入力モードでご利用下さい。

#### 入力テクニック

[Enter]キーを押すとカーソルは右移動します(初期設定)。 [Enter]キーで下移動するには「Enterで下移動」ボタン(赤丸)を押して下さい。

| 篇17年度現金出納帳      | (C:¥Ca     | shSPX¥Ca | shBox¥半月        | 或17(月 | 顓  |
|-----------------|------------|----------|-----------------|-------|----|
| ファイル(F) 編集(E) 引 | 表示(V)      | データ(D)   | 更新(R)           | 設定(S  | s) |
|                 | X 🗈        | n 🗠 🖉    | 5 6             |       | ĸ  |
|                 | 3706 ACCCC |          | a secondaria an |       | 20 |

基本編

# 印刷プレビューで結果を予想する

印刷プレビューでは印刷結果が画面に表示されますから、印刷の良否を画面で判断できます。

印刷プレビューボタン(赤丸)をクリックします。

| 17年度現金出納帳(C:¥CashSPX¥CashBox¥平成17(月締用).gsp) |                   |       |            |                      |         |  |
|---------------------------------------------|-------------------|-------|------------|----------------------|---------|--|
| ファイル                                        | (F) 編集(F          | ) 表示  | 示(V) データ(C | )) 更新(R) 設定(S) 預金(N) | へルプ(H)  |  |
|                                             | f 🖬 🍯 🖪           | . 📭 👌 | 6 8 6 0    | 🗳 🛱 😰 🗫 👌 🗙 🛛 Page:1 | Max:72  |  |
| 平成                                          | 平成 17 年 17年度現金出納帳 |       |            |                      |         |  |
| No                                          | 年月日               | K]-+* | 科目         | 摘 要                  | 収入金額    |  |
| 1                                           | 17.04.01          |       |            | 前月繰越                 | 562,500 |  |
| 2                                           | 17.04.06          | 860   | 車両燃料費      | ガソリン代                |         |  |
| 3                                           | 17.04.15          | 612   | 売上高        | 島田産業(株)              | 56,800  |  |
| 4                                           | 17 04 15          | 131   | 普通預全       | A B C 銀行普通へ預入        |         |  |

プレビュー画面が表示されました。タイトルや周囲の余白が正しいか、確認して下さい。

| ポブレビ | 1 <sup>-</sup> |       |       |             |       | -       |        |
|------|----------------|-------|-------|-------------|-------|---------|--------|
| X終了  | 先頭             | 頭     | ≪前頁   | ▶次頁 ▶最終頁    | Į 🔍 🔍 | 日日      | 剥 [ 1÷ |
|      |                |       |       |             |       |         |        |
|      |                |       |       | 17年度現       | 金出納   | 帳       |        |
|      | 年月日            | K⊐~卜* | 科目    | 摘要          | 坝     | 入金額     | 支出金額   |
|      | 17.04.01       |       |       | 前月繰越        |       | 562,500 |        |
|      | 17 04 00       | 000   | 市市政理会 | 45,0112,748 | 3     | 1       | 4 000  |

#### プレビュー画面からの印刷

印刷ボタン(赤丸)を押して下さい。画面に表示されているページだけが印刷されま す。

# 実際に印刷する

印刷ボタン(赤丸)をクリックします。

| 517年 | 👪17年度現金出納帳(C:¥CashSPX¥CashBox¥平成17(月締用).gsp) |       |            |                      |         |  |
|------|----------------------------------------------|-------|------------|----------------------|---------|--|
| ファイル | (F) 編集(E                                     | シ 表症  | 示(V) データ(D | )) 更新(R) 設定(S) 預金(N) | へルプ(H)  |  |
|      | F 🖬 🖨 🖪                                      |       | 6 🖻 🛍 🐖    | 🎍 🖗 😭 🗫 🏕 🗙 Page:1   | Max:72  |  |
| 平成   | 平成 17 年 17年度現金出納帳                            |       |            |                      |         |  |
| No   | 年月日                                          | KJ-P, | 科目         | 摘要                   | 収入金額    |  |
| 1,   | 17.04.01                                     |       |            | 前月繰越                 | 562,500 |  |
| 2    | 17.04.06                                     | 860   | 車両燃料費      | ガソリン代                |         |  |
| 3    | 17.04.15                                     | 612   | 売上高        | 島田産業(株)              | 56,800  |  |
| 4    | 17 04 15                                     | 131   | 普通預全       | ABC銀行普通へ預入           |         |  |

#### 印刷開始ダイアログが表示されました。 印刷開始ボタン(赤丸)を押して下さい。

| 印刷開始            |             |                 | ×  |
|-----------------|-------------|-----------------|----|
| 印刷ブリンタ          | Canon BJ S3 | 330             |    |
| 用紙名             | A4タテ        |                 |    |
| 開始ページ           | <u> </u>    | ED刷 的数          | 13 |
| 終了ページ           | 3 🕂         | ベージ初期値 🗌        | 1  |
| -印字位置微調<br>左右方向 | 整(初期値:<br>「 | 0)<br>で右へ - で左へ |    |
| 上下方向            | <u> </u>    | で下へーで上へ         |    |
|                 | ED际川荆女台     | キャンセル           |    |

印刷が開始されます。印刷完了まで次の仕事をしていて下さい。

科目リストを作る

科目を使わない方、このページは読まなくて結構です。

〔設定...科目リストの作成〕を選びます。

| 317年              | 度現金   | 出納帳   | (C:¥CashSF<br>ま二ムへ ゴ | X¥CashBox¥平成 | 17(月締用).gsp)<br>和中(n)             |       |
|-------------------|-------|-------|----------------------|--------------|-----------------------------------|-------|
| )<br>   D G       |       |       | ☆示♡ テー               |              | 設定(S) 預金(N) ハルノ(H)<br>科目リストの作成(K) | 8     |
| 平成 17 年 17年度現金出納帳 |       |       |                      |              | 摘要リストの作成(T)<br>顧客リストの作成(X)        |       |
| No                | 月日    | K⊐-⊦* | 科目                   | 摘            | 預金口座名の作成(Y)                       | 出金額   |
| 1                 | 04.01 |       | 10 10000 - 1000 - 1  | 前月繰越         | 印刷レイアウト(し)                        |       |
| 2                 | 04.06 | 860   | 車両燃料費                | ガソリン代        | 詳細設定(O)                           | 4,000 |
| 3                 | 04.15 | 612   | 売上高                  | 島田産業(株)      | 間単設定(1)<br>利の設定(0)                |       |

科目リスト作成ダイアログが表示されます。

| お科目リ | ストの作 <br>) 編集(F) | 成(Kamoku3.kmd)<br>へルプ(H) |    | -D×      |
|------|------------------|--------------------------|----|----------|
|      |                  |                          | 49 | <u> </u> |
| No   | K3-F,            | 科目名                      | 表示 | -        |
| 1    |                  | 現金                       | 1  |          |
| 2    | 112              | 小口現金                     | t  |          |
| 3    | 121              | 当座預金                     | 1  |          |
| 4    | 131              | 普通預金                     | l  |          |
| 5    | 141              | 定期預金                     | 1  |          |
| 6    | 142              | 積立預金                     | 1  |          |
| 7    | 151              | 受取手形                     | 1  |          |
| +    | 1                | A. 144 - M               |    |          |

コード、科目名は前もって登録されていますからあなた好みに変更して下さい。 また、不要な科目を消したり、追加したり自由に編集して問題有りません。 編集完了後「閉じる」ボタン(赤丸)を押します。

|                                 | <mark>表示 ( 赤枠 ) について</mark><br>0 = 表示しない、1 = 表示する |
|---------------------------------|---------------------------------------------------|
| 確認 × への容が変更されています。 (水子) 保存しますか? | 「この科目は使わないが消さずに<br>残しておきたい」<br>そんな場合にゼロとして下さい。    |
| 【JU(Y)】 いいえ(N) キャンセル            |                                                   |

### 「はい」ボタンを押します。

# 摘要リストを作る

| (1)    |              | • 103 |              |                    | 0                  |                     |
|--------|--------------|-------|--------------|--------------------|--------------------|---------------------|
| SF 17年 | E度現金         | 出納輔   | 🗧 (C:¥CashSF | YX¥CashBox¥平成      | 17(月締用).gsp)       |                     |
| ファイル   | (F) 編        | 集(E)  | 表示(∀) デー     | ·久(D) 更新(R)        | 設定(S) 預金(N) ヘルプ(H) |                     |
|        | ; <b>.</b> e | 0 0   | 3 4 B B      | - <b>_ ↓ ↓ ↓ ↓</b> | 科目リストの作成(K)        | 8 🗄                 |
| 平成     | 17 年         | 17:   |              | 帳                  | 摘要リストの作成(T)        | -H I I Frank Street |
| 1.054  |              |       |              |                    | 顧客リストの1作成(X)       |                     |
| No     | 月日           | K3-1* | 科目           | 摘 5                | 預金口座名の作成(Y)        | 出金額                 |
| 1      | 04.01        |       |              | 前月繰越               | 印刷レイアウト(し)         |                     |
| 2      | 04.06        | 860   | 車両燃料費        | ガソリン代              | 詳細設定(O)            | 4,000               |
| 3      | 04.15        | 612   | 売上高          | 島田産業(株)            | 簡単設定(I)<br>利の設定(C) |                     |
| 4      | 04 15        | 131   | 普通預全         | △BC銀行普)            | ショの言いないとう          | 56 800              |

〔設定...摘要リストの作成〕を選びます。

#### 摘要リスト作成ダイアログが表示されます。

| 裔要 リ<br>イル(E) | ストの<br>  編集 | 作成(tekiyou.tkd)<br>(E) 表示(V) ヘルプ(H) |          |   |
|---------------|-------------|-------------------------------------|----------|---|
|               | X           | ™ 💼 🕬 🖚 🛃 🗙 Max:19                  |          |   |
| No            | TJ-h*       | 摘要名                                 |          | 4 |
| 1             | 01          | 月分電気料                               | 水道光熱費    |   |
| 2             | 02          | 月分水道料                               | 水道光熱費    |   |
| 3             | 03          | 月分家賃                                | 地代家賃     |   |
| 4             | 04          | 月分リース料                              | リース料     |   |
| 5             | 05          | 月分給与                                | 給与手当     |   |
| 6             | 06          | 月分保険料                               | 保耶食料补    | 1 |
| 7             |             | 月公交涌費                               | <b> </b> |   |

摘要名を手入力します。

摘要コードを使わない方、「Tコ-ド」は空白で結構です。 編集完了後「閉じる」ボタン(赤丸)を押します。

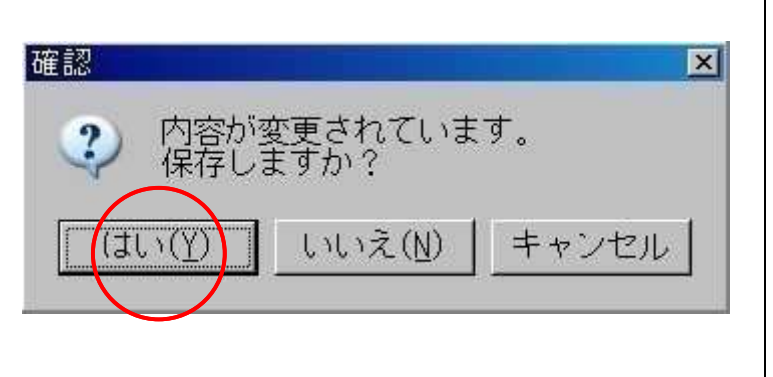

科目名(赤枠)について ここで科目名を登録しておけば 現金出納帳入力画面で摘要名を クリックしただけで科目と摘要 が同時に入力できます。

**ご注意** 科目リストと同名の「科目名」 を登録します。 同名でない場合は有効に動作い たしません。 設定編 銀行・預金口座を作る

銀行・預金口座を作る

預金出納帳を使わない方、このページは読まなくて結構です。

〔設定...預金口座名の作成〕を選びます。

| 17年<br>ファイル | E度現金<br>(F) 編 | 出納朝<br>集(E) | €(C:¥CashSF<br>表示(\/) デー | YX¥CashBox¥平成<br>-{\(D) 更新(R) | 17(月締用),gsp)<br>設定(S) 預金(N) へルプ(H) |       |
|-------------|---------------|-------------|--------------------------|-------------------------------|------------------------------------|-------|
|             | ž 🖬 🖨         |             | 3 % 10 12 .              |                               | 科目リストの作成(K)                        |       |
| 平成          | 17 年          | : 17:       | 年度現金出納                   | 摘要リストの1FbX(1)<br>顧客リストの作成(X)  |                                    |       |
| No          | 月日            | K]-4,       | 科目                       | 摘臺                            | 預金口座名の作成(Y)                        | 出金額   |
| 1           | 04.01         |             |                          | 前月繰越                          | 印刷レイアウト(レ)                         |       |
| 2           | 04.06         | 860         | 車両燃料費                    | ガソリン代                         | 詳細設定(O)                            | 4,000 |
| 3           | 04.15         | 612         | 売上高                      | 島田産業(株)                       | 簡単設定(I)<br>列の設定(C)                 |       |

預金口座名の作成ダイアログが表示されます。

| Vo | H⊐-ト* | 預金口座名(補助名 | K⊐-ŀ, | 預金種類 | 預金残高      | マーク |
|----|-------|-----------|-------|------|-----------|-----|
| 1  | 01    | ABC銀行普通   | 131   | 普通預金 | 2,020,487 | 確定  |
| 2  | 02    | 東京下町銀行    | 121   | 当座預金 | 3,235,978 | 確定  |
| 3  | 03    | 高ノ宮信用金庫   | 141   | 定期預金 | 1,501,580 | 確定  |
| 4  |       |           |       |      |           |     |
| 5  |       |           | -     |      |           |     |

各項目を手入力して下さい。 項目の詳細は次ページをご覧下さい。 完了後は「閉じる」ボタン(赤丸)を押します。 銀行・預金口座を作る(つづき)

預金口座を新規に作成するには

1)サンプルの内容を変更する・・・「確定マークの付いた口座名を変更する」を ご覧下さい。

2)全てを消して新しく作り直す・・・「口座を消す」をご覧下さい。

#### 口座を消す

消したい行をクリックし、カーソルを点滅させます。 《編集...削除》をクリックします。 「この口座名は削除されます。よろしいですか?」と表示されますのでOKボタン を押します。

#### 確定マークの付いた口座名を変更する

1) 変更したい口座名セルにカーソルを移動します。

2) 《編集...口座名の変更》をクリックします。

3) 口座名を書き直します。

4) 《編集...口座名の確定》をクリックします。

この順序を正確に守って下さい。これ以外のやり方では変更できません。

#### 《エリード》

預金口座名の補助コードです。 通常、01,02,03という形で入力されますが、別に決まりはありません。

#### 《預金口座名(補助名称)》

主に金融機関名を入力します。 一個の口座ならば大都会銀行。 複数の口座なら大都会普通、大都会当座、大都会定期のように考えて下さい。 同じ名前で重複した場合は保存できません。 一端保存してしまうと口座名変更はやっかいになります。慎重に入力しましょう。

#### 《ドコード》

預金種類(科目名)に対する科目コードです。 例...預金種類が「普通預金」の場合131。 Kコードセルでマウスをダブルクリックすれば科目リストが表示されます。 また、Kコードセルで131と入力、Enterすれば預金種類も同時入力されます。

#### 《預金種類》

預金の科目名です。

預金種類セルでマウスをダブルクリックすれば科目リストが表示されるので、簡 単に入力できます。

ここに「普通預金」と入っていれば《預金口座名(補助名称)》は大都会銀行だけで問題ありません。

#### 《預金残高》

預金出納帳を使用開始する時点での残高を入力して下さい。

#### 《マーク》

預金口座を保存すると「確定」マークがつきます。 「この口座名は保存されましたよ」というマークです。 このマークが付くと、口座名変更は困難となり複雑操作が必要です。 設定編

# 年月日を月日の4文字とする

17.04.20 ---> 04.20 に表示されるよう変更します。

- ・画面左側の年月日セルから年を外し月日だけとなります。
- ・印刷も画面同様、月日のみとなり左肩には「 年」と印字されます。
- ・A 4、 B 5、 B 4 普通紙を選んだ場合のみご利用できます。

〔設定...詳細設定〕を選びます。

| 517年                                                     | 度現金出緯    | 内帳(   | C:¥CashSPX¥( | CashBox¥平成 | ጲ17(月締用).gsp)      |    |
|----------------------------------------------------------|----------|-------|--------------|------------|--------------------|----|
| ファイル                                                     | (F) 編集(E | シ 表え  | 示(V) データ(C   | )) 更新(R)   | 設定(S) 預金(N) ヘルプ(H) |    |
| □ 2 2 3 4 10 10 2 10 10 10 10 10 10 10 10 10 10 10 10 10 |          |       |              |            |                    |    |
| 平成                                                       | 1/ 年     | /年度   | 顧客リストの作成(X)  |            |                    |    |
| No                                                       | 年月日      | KJ-F, | 科目           |            | 預金口座名の作成(Y)        |    |
| া                                                        | 17.04.01 |       |              | 前月繰越       | 印刷レイアウト(1)         | 00 |
| 2                                                        | 17.04.06 | 860   | 車両燃料費        | ガソリン代      | 詳細設定(0)            |    |
| 3                                                        | 17.04.15 | 612   | 売上高          | 島田産業(      | 間単設定(1)            | 00 |

「年月日は月日だけを使用」にチェックを入れ、OKボタンを押します。

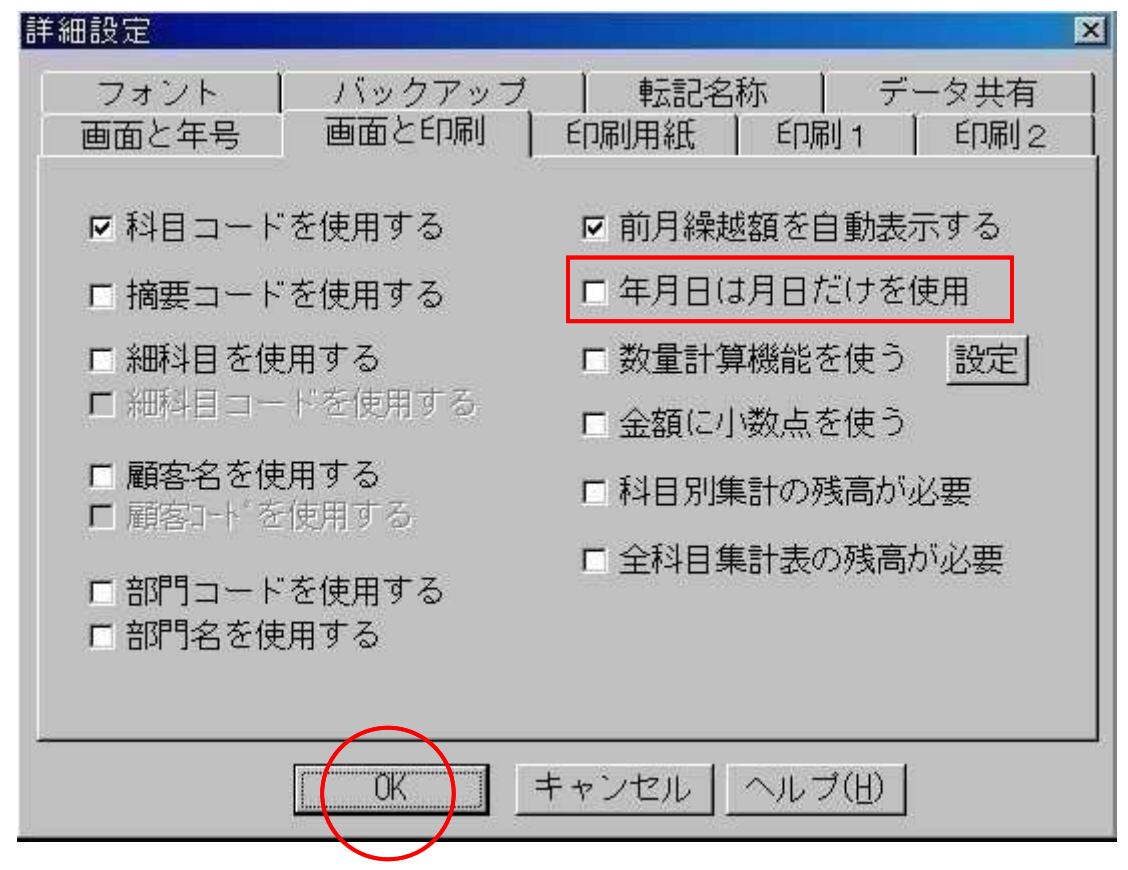

#### 変更前

| No | 年月日      | K]- |
|----|----------|-----|
| 1  | 17.04.01 |     |
| 2  | 17.04.06 | 860 |
| 2  | 17 04 15 | 612 |

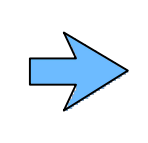

| 交丈夜 |       |      |  |  |  |  |
|-----|-------|------|--|--|--|--|
| No  | 月日    | Kコ-ド |  |  |  |  |
| 1   | 04.01 | - M  |  |  |  |  |
| 2   | 04.06 | 860  |  |  |  |  |
| 3   | 04 15 | 612  |  |  |  |  |

赤田생

# 科目コードを使いたくない

|        |          |       |                              | •          |                    |    |
|--------|----------|-------|------------------------------|------------|--------------------|----|
| SF 17年 | 度現金出緯    | 讷帳(   | C:¥CashSPX¥(                 | CashBox¥平万 | 党17(月締用).gsp)      |    |
| ファイル   | (F) 編集(E | 5) 表注 | 示(V) データ(C                   | )) 更新(R)   | 設定(S) 預金(N) ヘルプ(H) |    |
|        | F 🖬 🖨 🗅  |       | 6 8 6 9                      | 4 🖗 😭 🛒    | 科目リストの作成(K)        |    |
| 平成     | 17 年     | 17年度  | 摘要リストの作成(T)<br>- 顧客リストの作成(X) |            |                    |    |
| No     | 年月日      | K]-+* | 科目                           |            | 預金口座名の作成(Y)        |    |
| া      | 17.04.01 |       |                              | 前月繰越       |                    | 00 |
| 2      | 17.04.06 | 860   | 車両燃料費                        | ガソリン代      | 詳細設定(0)            |    |
| 3      | 17.04.15 | 612   | 売上高                          | 島田産業(      | 簡単設定(1)            | )0 |

〔設定...詳細設定〕を選びます。

「科目コードを使用する」のチェックをはずし、OKボタンを押します。

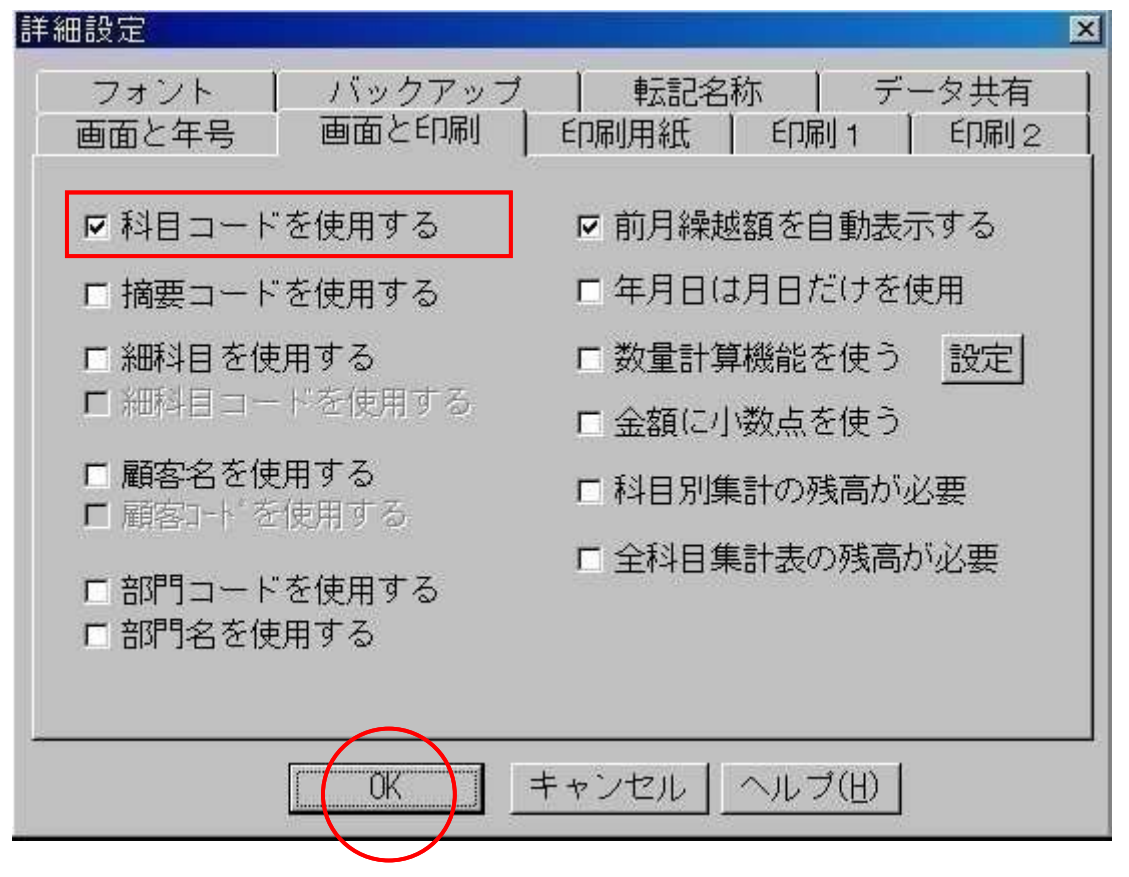

変更前

| No | 年月日      | K3-+* | 科目    |
|----|----------|-------|-------|
| 1  | 17.04.01 |       |       |
| 2  | 17.04.06 | 860   | 車両燃料費 |
| 3  | 17.04.15 | 612   | 売上高   |
| 4  | 17 04 15 | 131   | 普通預全  |

| 変更後 |
|-----|
|-----|

| No | 年月日      | 科目    |
|----|----------|-------|
| 1  | 17.04.01 |       |
| 2  | 17.04.06 | 車両燃料費 |
| 3  | 17.04.15 | 売上高   |
| 1  | 17 04 15 | 普通强全  |

# 印刷用紙を別用紙に変更する

A4普通紙タテをA4普通紙ヨコに変更してみます。

〔設定...詳細設定〕を選びます。

| SP\$17年 | E度現金出給      | 衲帳(  | C:¥CashSPX¥(               | CashBox¥平成 | ç17(月締用).gsp)               |    |
|---------|-------------|------|----------------------------|------------|-----------------------------|----|
| ファイル    | (F) 編集(E    | シ 表注 | 示(V) データ(D                 | )) 更新(R)   | 設定(S) 預金(N) ヘルプ(H)          |    |
| □□□     | ¥日昼<br>17 年 | 17年度 | 料目リストの作成(K)<br>摘要リストの作成(T) |            |                             |    |
| No      | 年月日         | K⊐-ド | 科目                         | 1          | 顧客リストの1FBCX)<br>預金口座名の作成(Y) |    |
| 1       | 17.04.01    |      |                            | 前月繰越       | 印刷レイアウト(1)                  | 00 |
| 2       | 17.04.06    | 860  | 車両燃料費                      | ガソリン代      | 詳細設定(O)                     |    |
| 3       | 17.04.15    | 612  | 売上高                        | 島田産業(      | 簡単設定(1)                     | 00 |

#### A4普通紙と横をクリックしチェックを付けて下さい。

| 用紙選択<br>● A4普通紙 | €□刷の向き<br>○ 縦 ○ 横 |
|-----------------|-------------------|
| ○ B 5 普通紙       | -                 |
| ○ B 4 普通紙       |                   |
| ○ A 4 普通紙 ∃ ⊐   | 法人 ブリンタタ          |
| ○ヒサゴGB773       | Canon BJ S330     |
| ◦ ヒサゴGB607      |                   |
| ○ OCR用紙JDL461   | フリンタ用紙一覧          |
| C OCR用紙JDL577   | Α4                |

# 印刷文字を小さく、行数を多くしたい

フォントサイズ(文字サイズ)を小さくすると自動的に行が増加します。 12ポイントから10ポイントに変更してみます。

〔設定...詳細設定〕を選びます。

| SPX 17年 | 度現金出緯    | 内帳 () | C:¥CashSPX¥( | CashBox¥平成 | に17(月締用).gsp)               |    |
|---------|----------|-------|--------------|------------|-----------------------------|----|
| ファイル    | (F) 編集(E | 5) 表示 | 示(V) データ(D   | )) 更新(R)   | 設定(S) 預金(N) ヘルプ(H)          |    |
|         | F 🛛 🖉 🗗  |       | 6 6 6 0      | 4 7 🖻 🗧    | 科目リストの作成(K)<br>接要リストの作成(K)  |    |
| 平成      | 17 年     | 17年度  | 現金出納帳        |            | 摘要リストのTFDX17<br>顧客リストの作成(X) |    |
| No      | 年月日      | KJ-F, | 科目           |            | 預金口座名の作成(Y)                 |    |
| 1       | 17.04.01 |       |              | 前月繰越       | 印刷レイアウト(し)                  | 00 |
| 2       | 17.04.06 | 860   | 車両燃料費        | ガソリン代      | 詳細設定(0)                     |    |
| 3       | 17.04.15 | 612   | 売上高          | 島田産業(      | 間単設定(1)                     | 00 |

#### 文字サイズを選択してOKボタンを押して下さい。

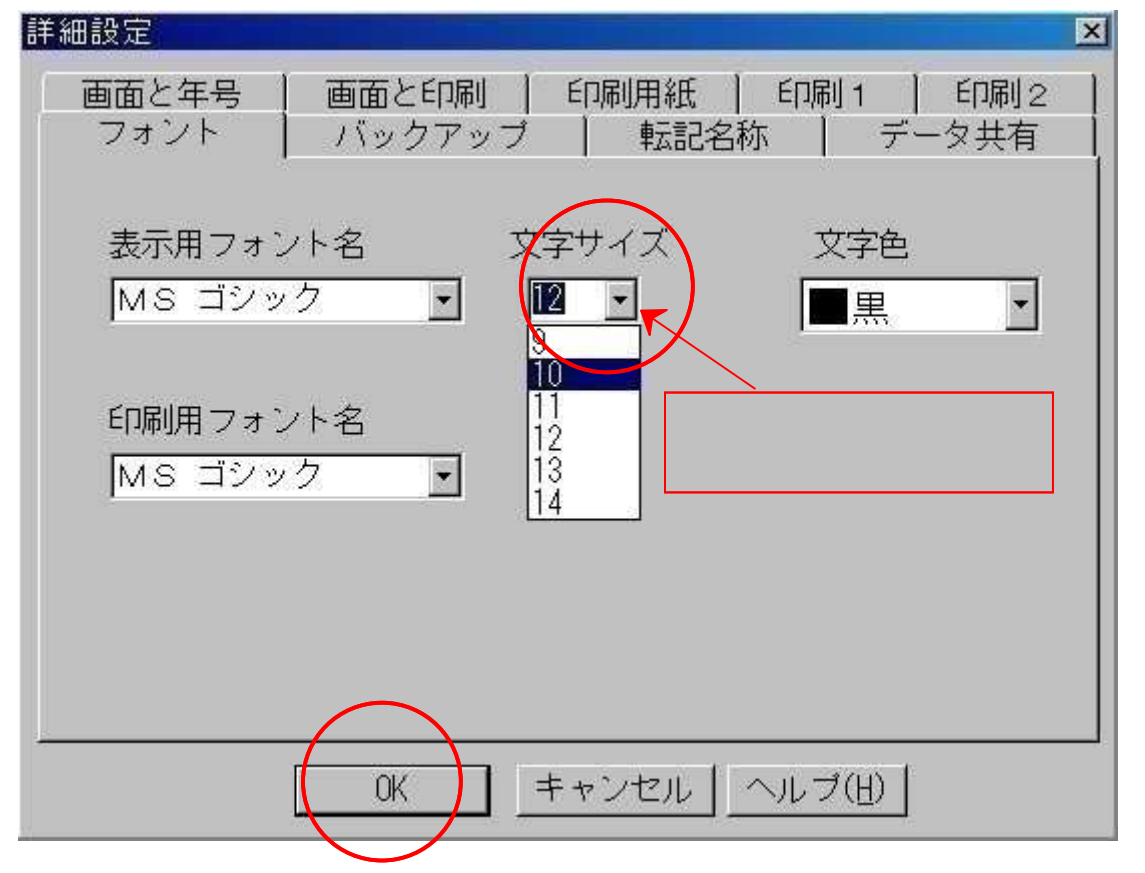

#### 変更前(12ポイント)

| No | 年月日      | K3-1* | 科目    |
|----|----------|-------|-------|
| 1  | 17.04.01 |       |       |
| 2  | 17.04.06 | 860   | 車両燃料費 |
| 3  | 17.04.15 | 612   | 売上高   |
| 1  | 17 04 15 | 131   | 普通預全  |

#### 変更後(10ポイント)

| No | 年月日      | K3~F* | 科目    |
|----|----------|-------|-------|
| 1  | 17.04.01 |       |       |
| 2  | 17.04.06 | 860   | 車両燃料費 |
| 3  | 17.04.15 | 612   | 売上高   |
|    | 17 04 15 | 121   | 並通額会  |

<sub>設定編</sub> プリンタを変更する

「印刷レイアウト」ボタンをクリックします。

| sex 17 年 | F度現金  | 出納朝   | 🗟 (C:¥CashSF | YX¥CashBox¥平成17(月締 | 用).gsp) |        |       |
|----------|-------|-------|--------------|--------------------|---------|--------|-------|
| ファイル     | (F) 編 | 集(E)  | 表示(V) デー     | - 久(D) 更新(R) 設定(S) | 預金(N) ∧ | ルプ(日)  |       |
|          | -     | 6 🖪 🗊 | ) K B B      | - 4 7 🖻 🛹 X        | Page:1  | Max:71 | 8     |
| 平成       | 17 年  | : 17: | 年度現金出納       | 帳                  |         | <      |       |
| No       | 月日    | KJ-+, | 科目           | 摘要                 | 収入金額    | 須   3  | 出金額   |
| 1        | 04.01 |       | 1            | 前月繰越               | 562,    | 500    |       |
| 2        | 04.06 | 860   | 車両燃料費        | ガソリン代              |         |        | 4,000 |
| 2        | 04 15 | 612   | 主上宫          | 自田 産業 (株)          | 56      | 800    |       |

### 〔ファイル...プリンタ設定〕を選びます。

| 影響的刷                                                                                        | レイアウト                                       |       |                   |                                                                       |                                                                  |                       |
|---------------------------------------------------------------------------------------------|---------------------------------------------|-------|-------------------|-----------------------------------------------------------------------|------------------------------------------------------------------|-----------------------|
| ファイル                                                                                        | E) 編集(E)                                    | ) ツール | ( <u>T</u> ) 操作() | Z) 設定( <u>O</u> )                                                     |                                                                  |                       |
| 印刷:<br>印刷(<br>プリン/                                                                          | プレビュー( <u>R</u> )<br>(P)<br>ター設定( <u>U)</u> | ×     | MS ⊐∷<br>4bb      | ンック <u>・</u> 12 <b>・ 1</b><br>6 1 1 1 1 1 1 1 1 1 1 1 1 1 1 1 1 1 1 1 | BUIS <b>≡</b> Щ<br>⁰ <sup> 11</sup> <sup> 12</sup> <sup>13</sup> | <b>特     </b><br>1411 |
| 初期<br>样の<br>閉じる                                                                             | 配置に戻り、<br>与配置( <u>W</u> )<br>ら( <u>X</u> )  |       |                   | 17年度現                                                                 | 包金出納帳                                                            | Į                     |
| -<br>-<br>-<br>-<br>-<br>-<br>-<br>-<br>-<br>-<br>-<br>-<br>-<br>-<br>-<br>-<br>-<br>-<br>- | 月日                                          | К⊐∽Ւ* | 科目                | 摘要                                                                    | 収入金額                                                             | 支出金                   |
|                                                                                             | 04.01                                       |       |                   | 前月繰越                                                                  | 562,500                                                          |                       |

#### (赤丸)をクリックするとあなたが所有するプリンタが表示されます。

| 印刷                  |                                                                                                    | ? × |
|---------------------|----------------------------------------------------------------------------------------------------|-----|
| 「プリンターーーー           | $\frown$                                                                                                    | -   |
| プリンタ名(N):           | Canon BJ S330 ( 🔽 ) プロパティ(P)                                                                                                    |     |
| 状態                  | Canon BJ S330<br>EPSON PM-2000C ESC/P R<br>dEPSON VP-1000                                                                                              |     |
| 場所:                 | EPSON VP-1850<br>Fax                                                                                                    |     |
| 1768                | NEC PC-PR201/60<br>NEC PC-PR201/63                                                                                                    |     |
| 日16月1前日<br>● すべて(A) | RICOH imagio Neo C320 RPCS<br>いきなりPDF<br>自動 Caren Bubbles let B L E660 (MSNAGAOK                                                                       |     |
| C ページ指定             | 自動 EPSON PM-2000C ESC/P R (FUMIKOWX<br>自動 EPSON PM-2000C ESC/P R (MSNAGAOK—<br>自動 EPSON PM-2000C ESC/P R (MSNAGAOK—<br>自動 EPSON PM-2200C (MSNAGAOKA F) |     |
| € 選択した部             | 自動 NEC MultiImpact 700JX (MSNAGAOKA上<br>自動 NEC PC-PR201/80LA (MSNAGAOKA上) - 22 33                                                                      |     |
|                     | OK #+>2                                                                                                    | n   |
|                     |                                                                                                    |     |

プリンタを選んで「OK」ボタンを押します。

# 全科目を科目ごとに並べる

| ( • | デー | タ |  |  | . 科目別並 | 「替え〕 | を選びます | す。 |
|-----|----|---|--|--|--------|------|-------|----|
|-----|----|---|--|--|--------|------|-------|----|

| SP 17年 | E度現金  | 出納帳   | ≹ (C:¥Ca  | shS | PX¥CashBox¥平成17(月締用)               | (gsp)      |            |
|--------|-------|-------|-----------|-----|------------------------------------|------------|------------|
| ファイル   | (F) 編 | 集(E)  | 表示(V)     | デ   |                                    | 金(N) ヘルプ(H | Ð          |
|        | ÷ 🛛 🖉 | ) D D | 3 X B     | •   | 元に戻す(R)                            | e:3 Max:   | 72 🛛 🔗 🚍   |
| 平成     | 17 年  |       |           | 42  | 科目別並べ替え(K) Ctrl+L                  |            |            |
| No     |       |       | <b>秋日</b> |     | 理結・科日別业へ省えいり<br>年日日順光ペ誌ラ(T) Otel+M | 収入全額       | 专出全缩       |
| 140    |       | 104 1 | 190       |     |                                    | NA/CIL BR  | × LU 3Z 69 |
| 1      | 04.01 |       |           | ~   | 元に戻す(U)                            | 562,500    |            |
| 2      | 04.06 | 860   | 車両燃料      |     | 科目別集計(S)                           |            | 4,000      |
| 3      | 04.15 | 612   | 売上高       |     | 摘安別集計(Y)<br>在日日別集計(D)              | 56,800     |            |
| 4      | 04 15 | 131   | 普通預合      |     |                                    |            | 56 800     |

### 結果・・・科目別に並び、小計が計算されます。

| No | 月日    | K3-+* | 科目   | 摘要           | 収入金額    | 支出金額    |
|----|-------|-------|------|--------------|---------|---------|
| 4  | 05.01 | 131   | 普通預金 | ABC銀行普通より払戻  | 300,000 |         |
| 5  | 05.08 | 131   | 普通預金 | ABC銀行普通へ預入   |         | 88,200  |
| 6  | 05.25 | 131   | 普通預金 | ABC銀行普通へ預入(ア |         | 182,500 |
| 7  | -     |       |      | **** 小計 ***  | 300,000 | 575,700 |
| 8  | 04.15 | 612   | 売上高  | 島田産業 (株)     | 56,800  |         |
| 9  | 04.20 | 612   | 売上高  | 山本工業         | 125,000 |         |
| 10 | 04.25 | 612   | 売上高  | (株)アイティーエム   | 123,200 |         |
| 11 | 05.08 | 612   | 売上高  | (株)長島本店      | 88,200  |         |
| 12 | 05.25 | 612   | 売上高  | (株) アイティーエム  | 182,500 |         |
| 13 | 2     |       |      | **** 小計 ***  | 575,700 |         |
| 14 | 04.18 | 712   | 仕入高  | A4用紙1ケース     |         | 1,500   |
| 15 | 04.19 | 712   | 仕入高  | フロッピー        |         | 1,500   |
| 10 | 04 01 | 710   | 41 宣 |              |         | 600     |

# 元の画面に戻すには

「元に戻す」ボタンをクリックします。

| 5 <sup>12</sup> 17年 | E度現金  | 出納帳   | 🗧 (C:¥CashSl | PX¥Cas | shBox¥ <del>퐉</del> | <sup>2</sup> 成17(月 | 締用).  | gsp) |        |        |
|---------------------|-------|-------|--------------|--------|---------------------|--------------------|-------|------|--------|--------|
| ファイル                | (F) 編 | (E)   | 表示(い) デー     | -友(D)  | 更新(R)               | ) 設定(9             | S) 預会 | È(N) | ヘルプ(H  | )      |
| 0                   | 3 🖬 🗧 | 3 🖪 🗊 | 3 B B        | ∽ )₫   | <b>7</b> 🗗          | ≉ 👌 🏅              | × Pa  | ge:3 | Max:6  | 6 🔗 🗐  |
| 平成                  | 17 年  |       |              |        |                     |                    |       |      | <      |        |
| No                  | 月日    | KJ-4  | 科目           |        | 摘                   | 要                  |       | 収入   | 金額     | 支出金額   |
| 4                   | 05.01 | 131   | 普通預金         | AB     | C銀行書                | 普通より               | 払戻    | 3    | 00,000 |        |
| հ                   | 05.08 | 131   | 普通預全         | AB     | ○銀行き                | 補へ額                | λ     |      |        | 88 200 |

応用編

1科目の集計を出す

| 〔 7  | データ.  | 利      | 4目別集   | 計〕を選びます。                           |        |
|------|-------|--------|--------|------------------------------------|--------|
| 517年 | 度現金   | 出納輔    | (C:¥Ca | shSPX¥CashBox¥平成17(月締用).gsp)       |        |
| ファイル | (F) 編 | 集(E)   | 表示(\/) | データ(D) 更新(R) 設定(S) 預金(N) ヘルプ(H     | )      |
|      | 9 🖬 🖨 | 6 0    | ) 🔏 🗈  | ✓ 元に戻す(R) e:1 Max:7                | 2 🔗 🗐  |
| 平成   | 17 年  | : [17: | F度現金   | 科目別並べ替え(K) Ctrl+L<br>連結・科目別並べ替え(N) |        |
| No   | 月日    | KJ-4   | 科目     | 年月日順並べ替え(T) Ctrl+M 収入金額            | 支出金額   |
| 1    | 04.01 |        |        | ✔ 元に戻す(山) 562,500                  |        |
| 2    | 04.06 | 860    | 車両燃料   | 科目別集計(S)                           | 4,000  |
| 3    | 04.15 | 612    | 売上高    | 摘要別集計(Y)<br>年月日別集計(D) 56,800       |        |
| 4    | 04.15 | 131    | 普通預金   | 摘要検索集計(P) Ctrl+F                   | 56,800 |
| 5    | 04.15 | 862    | 荷造運貨   | 全科目集計表(O)                          | 700    |

#### 科目リストが表示されました。

| No | KJ-F, | 科目名     | 1 |
|----|-------|---------|---|
| 22 | 832   | 役員報酬    |   |
| 23 | 834   | 賞与      |   |
| 24 | 836   | 地代家賃    |   |
| 25 | 838   | 修繕費     |   |
| 26 | 840   | 通信費     | 1 |
| 27 | 842   | 交通費     |   |
| 28 | 844   | 水道光熱費   |   |
| 29 | 846   | 租税公課    |   |
| 30 | 848   | 接待交際費   |   |
| 21 | 250   | / 早R余米汕 |   |

水道光熱費をクリックします。

#### 結果・・・「水道光熱費」のみが集計されました。

| No | 月日    | KJ-+* | 科目    | 摘 要             | 収入金額 | 支出金額   |
|----|-------|-------|-------|-----------------|------|--------|
| 1  | 04.17 | 844   | 水道光熱費 | 3月分水道料          |      | 4,300  |
| 2  | 04.17 | 844   | 水道光熱費 | 3月分電気料          |      | 21,000 |
| 3  | 04.17 | 844   | 水道光熱費 | 3月分ガス代          |      | 2,800  |
| 4  | 05.17 | 844   | 水道光熱費 | 4月分水道料          |      | 4,000  |
| 5  | 05.17 | 844   | 水道光熱費 | 4月分電気料          |      | 23,000 |
| 6  | 05.17 | 844   | 水道光熱費 | 4月分ガス代          |      | 3,000  |
| 0  |       |       |       | ***** 合 計 ***** |      | 58,100 |

# 摘要の中から指定文字を検索集計する

電気料で集計してみます。

#### 「月分電気料」を青くします。

| No | 月日    | KJ-+* | 科目    | 摘要           | 収入金額 | 支出金額   |
|----|-------|-------|-------|--------------|------|--------|
| 5  | 04.15 | 862   | 荷造運賃費 | 宅配便(新潟県)     | 6 H  | 700    |
| 6  | 04.17 | 844   | 水道光熱費 | 3月分水道料       |      | 4,300  |
| 7  | 04.17 | 844   | 水道光熱費 | 3月分電気料       |      | 21,000 |
| 8  | 04.17 | 844   | 水道光熱費 | 3月分ガス代       |      | 2,800  |
| 0  | 04 10 | 710   | 仕え宣   | ▲ ●田2回 ● ケーマ |      | 1 500  |

### 〔データ...摘要検索集計〕を選びます。

| SP 17 年 | E度現金  | 出納帳   | (科目別        | 川集計表)(C:¥CashSPX¥CashBox¥平成17(月≹      | 帝用).gsp) |
|---------|-------|-------|-------------|---------------------------------------|----------|
| ファイル    | (F) 編 | 集(E)  | 表示(V)       | <u>データ(D)</u> 更新(R) 設定(S) 預金(N) ヘルプ(H | H)       |
|         | ; 🛛 🖉 | ) 🖪 🕅 | ) 🔏 🗈       | ◆ 元(三戻す(R)                            | 71 🔗 🗄   |
| 平成      | 17 年  | 174   | <b>F度現金</b> | 科目別並べ替え(K) Ctrl+L<br>連結・科日別並べ替え(N)    |          |
| No      | 月日    | KJ-F, | 科目          | 年月日順並べ替え(T) Ctrl+M 収入金額               | 支出金額     |
| 5       | 04.15 | 862   | 荷造運貨        | <ul> <li>✓ 元に戻す(U)</li> </ul>         | 700      |
| 6       | 04.17 | 844   | 水道光熱        | 科目別集計(S)                              | 4,300    |
| 7       | 04.17 | 844   | 水道光熱        | 摘罢別集計(Y)<br>年日日別集計(D)                 | 21,000   |
| 8       | 04.17 | 844   | 水道光熱        | 摘要検索集計(P) Ctrl+F                      | 2,800    |
| 9       | 04.18 | 712   | 仕入高         | 全科目集計表(O)                             | 1,500    |

| 新要 |                  |
|----|------------------|
|    | 検索したい文字を入力して下さい。 |
|    | 月分電気料            |
|    |                  |
|    | OK キャンセル         |

「月分電気料」は自動表示されます。

OKボタンを押します。

### 結果・・・電気料だけが集計されました。

| No | 月日    | K⊐-ŀ, | 科目    | 摘要              | 収入金額 | 支出金額   |
|----|-------|-------|-------|-----------------|------|--------|
| 1  | 04.17 | 844   | 水道光熱費 | 3月分電気料          |      | 21,000 |
| 2  | 05.17 | 844   | 水道光熱費 | 4月分電気料          |      | 23,000 |
|    |       |       |       | ***** 合 計 ***** |      | 44,000 |

#### 応用編

銀行・預金出納帳を使う

「預金出納帳を表示」ボタンをクリックします。

| .gsp)       |            |         |         |                |
|-------------|------------|---------|---------|----------------|
| 金(N) ヘルプ(H  |            |         |         |                |
| ige:1 Max:7 | 71 [ 🙀 🗐 🤅 | ABC銀行體  | 手通      | ▼ 普通預金 ▼ 層 層 圖 |
|             |            |         |         |                |
|             | +0.45      | 소기대급    | <u></u> |                |
| 収入金額        | 文山金額       | 差列残同    | 4-1     |                |
| 562,500     |            | 562,500 | TKR     |                |
|             | 4,000      | 558,500 |         |                |
| 50.000      |            | 015 000 |         |                |

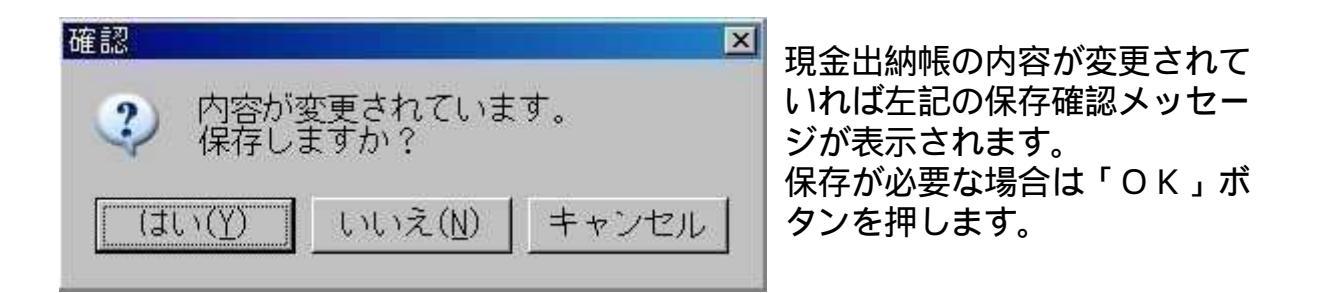

「ABC銀行」普通預金の内容が表示されました。 必要なら内容を書き換えて下さい。

| No | 年月日   | K3-+* | 科目   | 摘要               | 預入金額      | 払良 |
|----|-------|-------|------|------------------|-----------|----|
| 1  | 04.01 |       |      | 繰越残高             | 1,623,215 |    |
| 2  | 04.15 | 131   | 普通預金 | ABC銀行普通へ預入(島田)   | 56,800    |    |
| 3  | 04.25 | 131   | 普通預金 | ABC銀行普通へ預入(アイティ) | 123,200   |    |
| 4  | 05.01 | 111   | 現金   | ABC銀行普通より払戻      |           |    |
| 5  | 05.08 | 131   | 普通預金 | ABC銀行普通へ預入(長島)   | 88,200    |    |

「現金出納帳を表示」ボタンをクリックします。

| 3C銀行晋通.csv)    |            |      |             |     |           |
|----------------|------------|------|-------------|-----|-----------|
| 設定(S) 預金(N) へ  | лJ(H) 🦯    |      |             |     |           |
| 🖻 🖈 🗙 🛛 Page:1 | Max:12 🛛 🔗 | ABC  | <b>設行普通</b> | • 普 | 通預金 🗾 🗧 🚍 |
| 普通)            | < ─        |      |             |     |           |
| 滴 要            | 預入金額       | 払戻金額 | 差引残高        | マーク |           |
| ¢.             | 1,623,215  |      | 1,623,215   | TKR |           |
| 通へ預入 (島田)      | 56,800     |      | 1,680,015   |     |           |
|                | 100 000    |      | 1 000 015   |     |           |

預金出納帳の内容が変更されていれば保存確認メッセージが表示されます。

結果・・・元の現金出納帳が表示されます。

# 銀行・預金出納帳への預け入れ

(株)長島本店の88,200円を銀行へ預けてみます。

41行目のどこかでカーソルを点滅させます。

| No | 月日    | K]-+* | 科目   | 摘要      | 収入金額   | 支出金額  |
|----|-------|-------|------|---------|--------|-------|
| 38 | 05.05 | 864   | リース料 | クリーンリース |        | 1,050 |
| 39 | 05.06 | 712   | 仕入高  | CD-ROM  |        | 1,554 |
| 40 | 05.08 | 612   | 売上高  | (株)長島本店 | 88,200 |       |
| 41 | 05.09 | 712   | 仕入高  | CD-ROM  |        | 1,764 |
| 42 | 05.09 | 840   | 通信費  | 切手代     |        | 2,360 |

#### 「行を自動作成し預金へ預け入れ」ボタン(赤丸)をクリックします。

| <sup>2</sup> 成17(月締 | 用) | .gsp)  |       |         |         |     |                |
|---------------------|----|--------|-------|---------|---------|-----|----------------|
| ) 設定(S)             | 預計 | 金(N)   | へルプ(H | )       |         |     | $\frown$       |
|                     | Pa | ge:2   | Max:7 | 1 🔗 🗄 🖟 | ABC銀行費  | 通   | • 普通預金 🖌 層 🖥 🗟 |
|                     |    |        | <     |         |         |     |                |
| j 要                 |    | 収入     | 金額    | 支出金額    | 差引残高    | 7-7 |                |
| -ス                  |    |        |       | 1,050   | 670,887 |     |                |
| И                   |    |        |       | 1,554   | 669,333 |     |                |
| 本店 88,200           |    | 88,200 |       | 757,533 |         |     |                |
| 普通へ預入               |    |        |       |         |         |     |                |
| 25                  |    |        |       | 1 704   | 755 700 |     |                |

支出のセル(赤枠)でカーソルが点滅しますから88200と手入力し[Enter]キーを押します。

#### 「OK」ボタンを押します。

| No | 月日    | KJ-+* | 科目           | 摘要                            | 収入金額                   | 支出金額    |  |  |  |  |
|----|-------|-------|--------------|-------------------------------|------------------------|---------|--|--|--|--|
| 38 | 05.05 | 864   | リース料         | クリーンリース                       |                        | 1,050   |  |  |  |  |
| 39 | 05.06 | 712   | 仕入高          | CD-ROM                        |                        | 1,554   |  |  |  |  |
| 40 | 05.08 | 612   | 売上高          | (株)長島本店                       | 88,200                 |         |  |  |  |  |
| 41 | 05.08 | 131   | 普通預金         | ABC銀行普通へ預入                    |                        | 88,200  |  |  |  |  |
| 42 | 05.09 | 宿認    |              |                               |                        | × 1,764 |  |  |  |  |
| 43 | 05.09 | 8     | 11/- 0 4     |                               | 00.000                 | 2,360   |  |  |  |  |
| 44 | 05.09 | 8     |              | )【ABC銀行音通へ損人<br>2銀行普通の普通預金】へ預 | - 88,200円,<br>[(ナ入れます。 | æ 5,600 |  |  |  |  |
| 45 | 05.10 |       |              |                               |                        |         |  |  |  |  |
| 46 | 05.10 | 8     | 8 OK キャンセル 9 |                               |                        |         |  |  |  |  |
| 47 | 05.10 | 8     |              |                               |                        | 2,298   |  |  |  |  |
| 10 | 05 10 | 050   | -+-+1 -***** | キロ・プード 米ホキン                   |                        | 105     |  |  |  |  |

結果・・・長島本店の88,200円はABC銀行普通預金へ預けました。

#### 応用編

# 銀行・預金出納帳からの払い戻し

62行目に銀行から20万円を払い戻します。

62行目のどこかでカーソルを点滅させます。

| No | 月日       | K]-+* | 科目    | 摘要     | 要 | 収入金額 | 支出金額    |
|----|----------|-------|-------|--------|---|------|---------|
| 59 | 05.17    | 844   | 水道光熱費 | 4月分電気料 |   |      | 23,000  |
| 60 | 05.17    | 844   | 水道光熱費 | 4月分ガス代 |   |      | 3,000   |
| 61 | 05.20    | 712   | 仕入高   | 工具一式   |   |      | 450,000 |
| 62 | с        |       |       |        |   |      |         |
| 63 | <u>i</u> | 3     |       |        |   | 1    |         |

#### 「行を自動作成し預金から払い戻し」ボタン(赤丸)をクリックします。

|       |      |         | 人民の銀行   |     |  |
|-------|------|---------|---------|-----|--|
| 8V •  |      |         |         |     |  |
| 要     | 収入金額 |         | 差引残高    | 7-2 |  |
| 1     |      | 23,000  | 469,503 |     |  |
|       |      | 3,000   | 466,503 |     |  |
| -     |      | 450,000 | 16,503  |     |  |
| 通より払戻 |      |         |         |     |  |

収入のセル(赤枠)でカーソルが点滅しますから200,000と手入力し[Enter]キ ーを押します。

#### 「OK」ボタンを押します。

| ЛО             | KJ-P.                        | 科目                                           | 摘要                                                                             | 収入金額                                                                                                    | 支出金額                                                                                                    |
|----------------|------------------------------|----------------------------------------------|--------------------------------------------------------------------------------|----------------------------------------------------------------------------------------------------|----------------------------------------------------------------------------------------------------|
| )5.17          | 844                          | 水道光熱費                                        | 4月分電気料                                                                         | 5×                                                                                                    | 23,000                                                                                                    |
| 05.17          | 844                          | 水道光熱費                                        | 4月分ガス代                                                                         |                                                                                                    | 3,000                                                                                                    |
| )5.20          | 712                          | 仕入高                                          | 工具一式                                                                           |                                                                                                    | 450,000                                                                                                    |
| )5.20          | 131                          | 普通預金                                         | ABC銀行普通より払戻                                                                    | 200,000                                                                                                    |                                                                                                    |
|                |                              | 確認                                           |                                                                                |                                                                                                    | ×                                                                                                    |
|                |                              |                                              | ロ ~ 卸行並通わら 200                                                                 | 000回た1 今1                                                                                                    | ± 7                                                                                                    |
|                |                              | - V A                                        |                                                                                | 000円で入金)                                                                                                    | UA 9 .                                                                                                    |
|                |                              |                                              |                                                                                |                                                                                                    |                                                                                                    |
|                |                              |                                              | 0K =++                                                                         | ンセル                                                                                                    |                                                                                                    |
|                |                              |                                              |                                                                                |                                                                                                    |                                                                                                    |
| )!<br>)!<br>)! | 5.17<br>5.17<br>5.20<br>5.20 | 5.17 844<br>5.17 844<br>5.20 712<br>5.20 131 | 5.17 844 水道光熱費<br>5.17 844 水道光熱費<br>5.20 712 仕入高<br>5.20 131 普通預金<br>確認<br>2 A | 5.17       844       水道光熱費       4月分電気料         5.17       844       水道光熱費       4月分ガス代         5.20       712       仕入高       工具一式         5.20       131       普通預金       ABC銀行普通より払戻         確認         〇K         〇K         〇K | 5.17       844       水道光熱費       4月分電気料         5.17       844       水道光熱費       4月分ガス代         5.20       712       仕入高       工具一式         5.20       131       普通預金       A B C 銀行普通より払戻       200,000         確認         Q       A B C 銀行普通から       200,000円を入金         Q       A B C 銀行普通から       200,000円を入金 |

#### 結果・・・ABC銀行普通預金から20万円が入金されました。

# 印刷位置を左右にずらす

「印刷レイアウト」ボタンをクリックします。

| st 17年 | F度現金  | ≧出納朝        | 長 (C:¥CashSF | PX¥CashBox¥平成17(月締   | i用).gsp) |           |        |
|--------|-------|-------------|--------------|----------------------|----------|-----------|--------|
| ファイル   | (F) 編 | 集(E)        | 表示(V) デー     | -久(D) 更新(R) 設定(S)    | 預金(N)    | ヘルプ(      | H)     |
|        | 2 🖬 🧉 | 3 🖪 🕅       | ) K B B      | - 4 7 @ <b>≯</b> ∦ × | Page:1   | Max:      | 71 🔗 🗄 |
| 平成     | 17 年  | = <b>17</b> | 年度現金出納       | 帳                    |          | <         |        |
| No     | 月日    | K]-+,       | 科目           | 摘要                   | 収入会      | <b>注額</b> | 支出金額   |
| 1      | 04.01 |             |              | 前月繰越                 | 56       | 2,500     |        |
| 2      | 04.06 | 860         | 車両燃料費        | ガソリン代                |          |           | 4,000  |
| 3      | 04 15 | 612         | 主上宫          | 自田産業 (株)             | 5        | 008.3     |        |

印刷レイアウト画面が表示されます。

表をマウスでクリックすると表の周囲に黒子(赤丸)が8個表示されます。

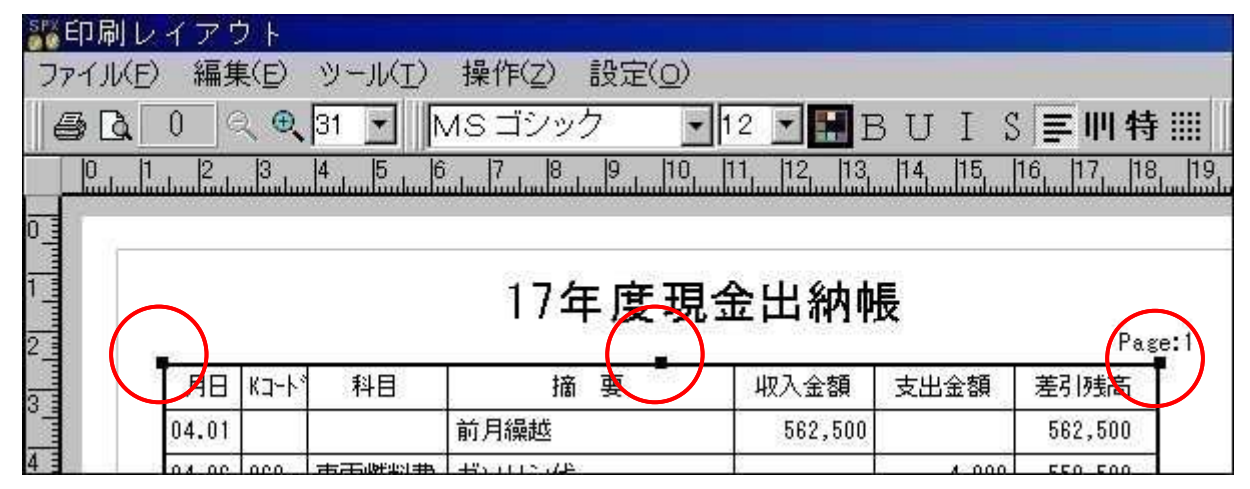

#### 黒子をつけた状態で表を右方向ヘドラッグします。

| <ul> <li>第印刷レイアウ</li> <li>ファイル(E) 編集</li> <li>【● Q D C</li> </ul>                           | (E)<br>(E)<br>( <b>0</b> , 3 | ツール<br>81 💌       | <u>エ</u> ) 操作()<br>    <mark> MSゴご</mark>         | Z)設定( <u>O</u> )<br>ノック <u>・</u> 12 | 🖃 🖪 B U 1       | [ S <b>≣</b> II | 特Ⅲ                                 |
|---------------------------------------------------------------------------------------------|------------------------------|-------------------|---------------------------------------------------|-------------------------------------|-----------------|-----------------|------------------------------------|
| 2<br>1<br>2<br>2<br>1<br>2<br>1<br>1<br>1<br>1<br>1<br>1<br>1<br>1<br>1<br>1<br>1<br>1<br>1 | 3  4<br>刷プレ<br>動             | - <u>5</u><br>ノビニ | , <u>16 , 17 , 17 , 17 , 17 , 17 , 17 , 17 , </u> | <u>◎」□0」</u> [1]<br>7年度現金           | <u>12</u> 13141 | 5 16 17         | 18, 19<br>18, 19<br>19<br>19<br>19 |
|                                                                                             | 月日                           | К⊐~ŀ°             | 科目                                                | 摘要                                  | 収入金額            | 支出金額            | 差引残高                               |
|                                                                                             | 04.01                        |                   |                                                   | 前月繰越                                | 562,500         |                 | 562,500                            |
| 4                                                                                           | 04.06                        | 860               | 車両燃料費                                             | ガソリン代                               |                 | 4,000           | 558,500                            |

結果・・・左余白が大きくなり表は右へ移動しました。

同じ操作でタイトルやページ番号も移動できます。

最後に印刷プレビューボタン(赤丸)で印刷結果を確認して下さい。

#### 応用編

# 印刷・表高さを小さくする

前ページの「 印刷位置を右にずらす」を参考にして印刷レイアウト画面を表示します。

表をクリックし8個の黒子を表示させます。

#### 表の下の方を見て下さい。

下中央の黒子にカーソルを合わせるとカーソルが変形します(赤丸)

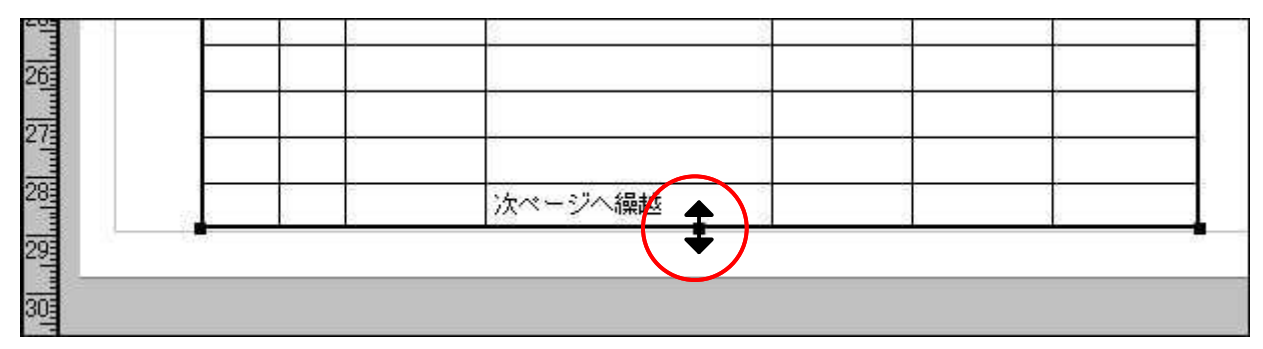

マウス左を押したまま上方にドラッグ。適当な位置で放します。

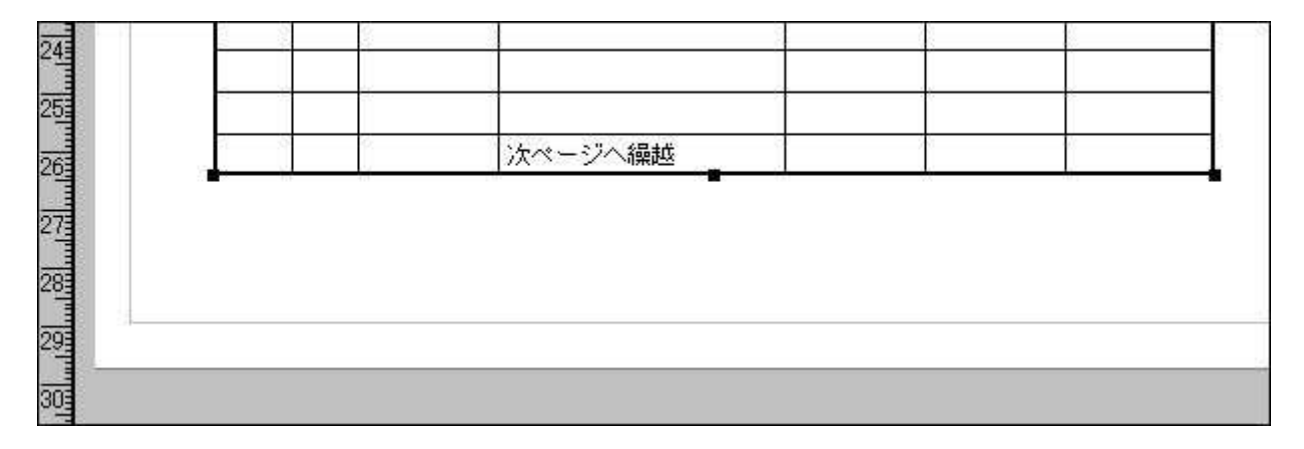

結果・・・表の高さが小さくなり下余白が空きました。 この手段では行数が元のままで各行の高さが小さくなります。

# 印刷・会計担当を2名列記する

前ページの「印刷位置を右にずらす」を参考にして印刷レイアウト画面を表示します。

「文字枠の作成」ボタン(赤丸)をクリックします。 「文字枠の作成」ボタンがへこんだことを確認して下さい。

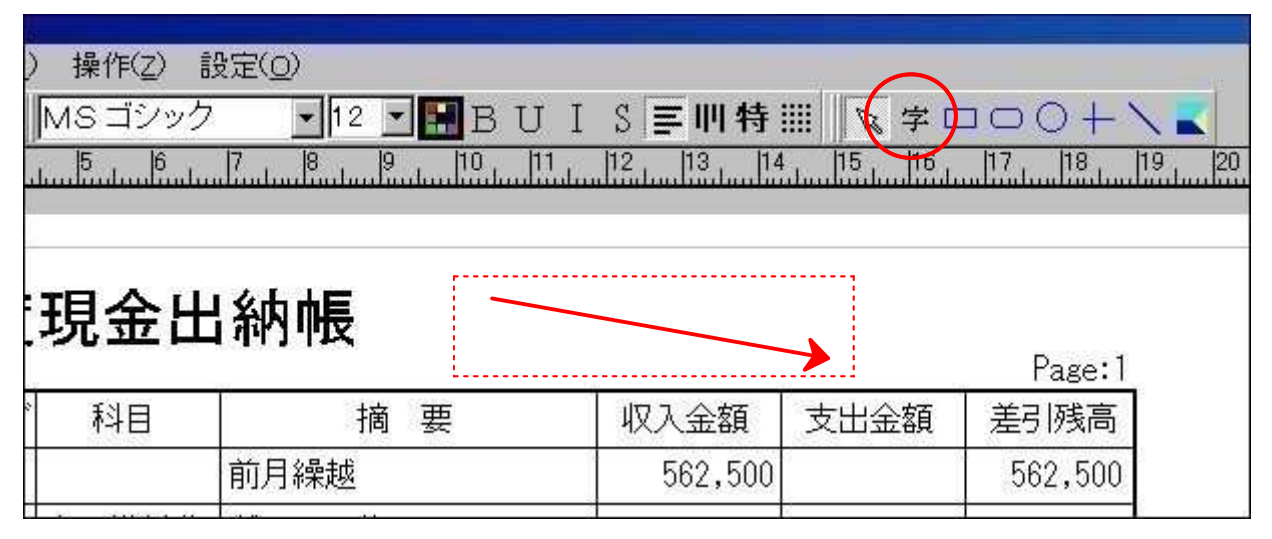

#### 文字枠の作り方

1) Aでマウス左を押します。

- 2) 右下ヘドラッグします。
- 3) B位置でマウスを放します。

A 位置でカーソルが点滅していますから会計担当者2名を書きます。 書き終わったら文字枠以外の部分をマウスクリックして下さい。

|     | 1     |                             | 1 <mark>5</mark> |       | 11  12  13  14<br> |  |  |  |
|-----|-------|-----------------------------|------------------|-------|--------------------|--|--|--|
|     | 17年   | 17年度現金出納帳 金計:山本三十六<br>電谷いちご |                  |       |                    |  |  |  |
|     | 月日    | К⊐-Ի*                       | 科目               | 摘要    | 収入金額 3             |  |  |  |
| 3 = | 04.01 |                             |                  | 前月繰越  | 562,500            |  |  |  |
| 4   | 04 06 | 860                         | <b>車両燃料費</b>     | ガソリン代 |                    |  |  |  |

#### ヒント

黒子が8個表示されている枠はマウスドラッグにて自由に移動できます。 好みの位置に配置して下さい。

#### 良くある質問

行とか列とか一体何のこと?

青枠が行、赤枠が列。下記表では見える範囲で6行、6列となっております。 なお、緑枠をセルと呼び、下記表では6×6=36個のセルがあります。

| No | 月日    | KJ-F, | 科目           | 摘要         | 収入金額    | 支出金額   |
|----|-------|-------|--------------|------------|---------|--------|
| 1  | 04.01 |       |              | 前月繰越       | 562,500 |        |
| 2  | 04.06 | 860   | 車両燃料費        | ガソリン代      |         | 4,000  |
| 3  | 04.15 | 612   | 売上高          | 島田産業(株)    | 56,800  |        |
| 4  | 04.15 | 131   | 普通預金         | ABC銀行普通へ預入 |         | 56,800 |
| 5  | 04.15 | 862   | 荷造運賃費        | 宅配便(新潟県)   |         | 700    |
| 6  | 04.17 | 844   | 水道光熱費        | 3月分水道料     |         | 4,300  |
| 7  | 01 17 | 011   | コレンゲンレスまた。また | 。日本語を考     |         | 01 000 |

### 印刷巾を狭くしたい

巾を狭くしたり拡げたりは現金出納帳画面の列セルを拡縮します。 詳細は「 セル巾を拡大縮小して印刷巾を調整」をご覧下さい。

# バージョンアップは無料ですか?

無料です。 最新の現金出納帳SPXはクレストホームページにあります。 http://crest3.cside.com/index 現金出納帳SPXページからダウンロードして下さい。

# バージョンアップで前データが消える?

いいえ、消えません。安心してバージョンアップして下さい。 ただし、ハードディスク破損等でデータを失う方は相当数いるようです。 常にバックアップを心がけましょう。

# ごあいさつ

このたびは現金出納帳SPXマニュアルをご覧いただき、誠にありがとう ございます。

本マニュアルは「現金出納帳SPX」の販売促進を目的として作成された ものです。

内容的には主な機能を抽出したものであり、全機能を網羅したものでは ありません。

誤字、脱字等があればご指摘をお待ちいたします。

#### ご注意

現金出納帳SPXは1ヶ月間の無料電話サポートがあります。1ヶ月以上の無料サポートはEメールで行います。

郵便番号 319-2144 茨城県那珂郡大宮町泉541-317 (有)クレスト 電話 0295-53-6775 FAX 0295-53-6774 Eメール crest@dream.ocn.ne.jp ホームページ http://crest3.cside.com/index